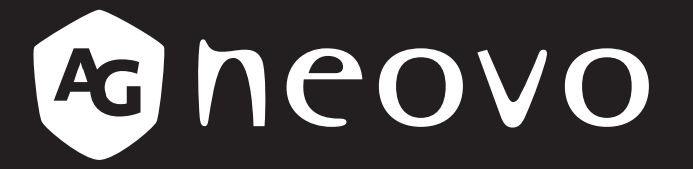

THE DISPLAY CHOICE OF PROFESSIONALS<sup>®</sup>

Écran LCD VA4301, VA5501 & VA6501 Manuel de l'utilisateur

www.agneovo.com

# TABLE DES MATIÈRES

| INFORMATIONS DE SÉCURITÉ                                                   | 1      |
|----------------------------------------------------------------------------|--------|
| Avis de la Federal Communications Commission (FCC) (États-Unis uniquement) |        |
| Déchets d'équipements électriques et électroniques - DEEE                  | 2      |
| PRÉCAUTIONS                                                                | 3      |
| Avertissements à propos de l'installation                                  | 3      |
| Avertissements à propos de l'utilisation                                   | л      |
| Nettovage et entretien                                                     | т<br>Д |
| Notes sur l'écran LCD                                                      |        |
| CHAPITRE 1 : DESCRIPTION DU PRODUIT                                        | 6      |
| 1.1 Déballage                                                              | 6      |
| 1.2 Contenu de l'emballage                                                 | 6      |
| 1.3 Préparation de l'installation                                          | 7      |
| 1.4 Installation murale                                                    | 7      |
| 1.4.1 Grille VESA                                                          | 8      |
| 1.4.2 Conditions requises pour la ventilation                              | 8      |
| 1.4.3 Installation du support                                              | 9      |
| 1.5 Description de l'écran LCD                                             | 10     |
| 1.5.1 Prises d'entrée/sortie                                               | 10     |
| 1.6 Télécommande                                                           | 11     |
| 1.6.1 Fonctions générales                                                  | 11     |
| 1.6.2 Installation des piles dans la télécommande                          | 12     |
| 1.6.3 Manipulation de la télécommande                                      | 12     |
| 1.6.4 Portée de fonctionnement de la télécommande                          | 12     |
| CHAPITRE 2 : FAIRE LES BRANCHEMENTS                                        | 13     |
| CHAPITRE 3 : MENU AFFICHÉ À L'ÉCRAN                                        | 15     |
| 3.1 Structure du menu OSD                                                  | 15     |
| CHAPITRE 4 : RÉGLAGE DE L'ÉCRAN LCD                                        | 16     |
| 4.1 Réglages VIDÉO                                                         | 16     |
| 4.2 Paramètres audio                                                       | 17     |
| 4.3 Réglages de configuration                                              | 18     |
| CHAPITRE 5 : MULTIMÉDIA                                                    | 22     |
| 5.1 Vue d'ensemble                                                         |        |
| 5.2 Formats supportés                                                      | 22     |
| 5.3 Disque USB Flash pris en charge                                        |        |
| 5.4 Mode de lecture                                                        | 23     |
| 5.5 Ordre de lecture des fichiers                                          |        |
| 5.6 Détail de chaque écran                                                 | 24     |
| 5.7 Lecture auto                                                           | 25     |
| 5.8 Réglage de la Lecture auto par programmation                           |        |

# TABLE DES MATIÈRES

| CHAPITRE 6 : ANNEXE           | 26 |
|-------------------------------|----|
| 6.1 Messages d'avertissement  | 26 |
| 6.2 Mode d'entrée             | 27 |
| 6.3 Nettoyage                 | 28 |
| 6.4 Dépannage                 | 29 |
| CHAPITRE 7 : SPÉCIFICATIONS   | 30 |
| 7.1 Spécifications de l'écran | 30 |
| 7.2 Dimensions de l'écran     | 31 |

# **INFORMATIONS DE SÉCURITÉ**

# Avis de la Federal Communications Commission (FCC) (États-Unis uniquement)

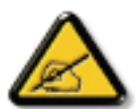

Cet appareil a été testé et trouvé conforme aux limitations pour les appareils numériques de Classe A, conformément à la Section 15 de la réglementation de la FCC. Ces limites sont destinées à assurer une protection raisonnable contre les interférences nuisibles lorsque l'équipement est exploité dans un environnement commercial. Cet équipement génère, utilise et peut émettre un rayonnement de fréquence radio et causer des interférences nuisibles aux communications radio s'il n'est pas installé ou utilisé conformément au mode d'emploi. L'utilisation de cet appareil dans un environnement résidentiel est susceptible de causer des interférences nuisibles, auquel cas l'utilisateur devra corriger les interférences à ses propres frais.

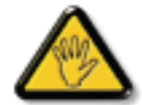

Toutes modifications ou tous changements qui ne sont pas expressément approuvés par le tiers responsable de la conformité peuvent annuler le droit de l'utilisateur à utiliser cet appareil.

Utilisez seulement un câble protecteur RF fourni avec le moniteur lors de la connexion de ce moniteur à un équipement informatique.

Pour éviter tout dommage pouvant entraîner un incendie ou une électrocution, n'exposez pas cet appareil à la pluie ou à une humidité excessive.

CET ÉQUIPEMENT NUMÉRIQUE DE CLASSE A EST CONFORME À TOUTES LES EXIGENCES DE LA RÉGLEMENTATION CANADIENNE DES ÉQUIPEMENTS GÉNÉRANT DES INTERFÉRENCES.

### CE

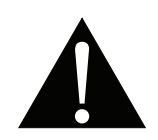

**AVERTISSEMENT :** Cet équipement est conforme à la classe A de la norme EN55032/CISPR 32. Dans un environnement résidentiel, cet équipement peut causer des interférences radio.

# **INFORMATIONS DE SÉCURITÉ**

### Déchets d'équipements électriques et électroniques - DEEE

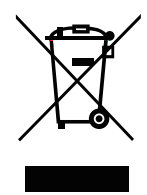

La présence de ce symbole sur le produit ou son emballage indique que le produit doit être éliminé séparément de vos autres déchets ménagers. Vous êtes responsable de l'élimination de votre équipement en l'apportant à un point de collecte pour le recyclage des déchets d'équipements électriques et électroniques. La collecte et le recyclage séparés de vos déchets d'équipements lors de leur élimination permettront de préserver les resources naturelles et d'assurer que ce produit est recyclé de manière à protéger la santé humaine et l'environnement. Pour obtenir plus d'informations sur les centres de collecte et de recyclage des appareils mis au rebut, veuillez contacter les autorités locales de votre région, les services de collecte des ordures ménagères ou le magasin dans lequel vous avez acheté ce produit.

Pour les foyers privés dans l'Union européenne. Afin de contribuer à la conservation des ressources naturelles et pour garantir que le produit sera recyclé d'une manière approprié pour protéger la santé humaine et l'environnement, nous souhaitons attirer votre attention sur les points suivants :

- La poubelle barrée sur l'appareil ou l'emballage extérieur indique que le produit est conforme à la directive européenne WEEE (Appareils électriques et électroniques usagés).
- · Jetez toujours les appareils usagés séparément des déchets ménagers.
- Les piles doivent être retirées au préalable et jetées séparément dans un système de collecte approprié.
- Vous êtes responsable de la suppression de vos données personnelles sur les appareils usagés avant leur élimination.
- · Les foyers privés peuvent remettre gratuitement leurs anciens appareils.
- Pour obtenir plus d'informations sur les centres de collecte et de recyclage des appareils mis au rebut, veuillez contacter les autorités locales de votre région, les services de collecte des ordures ménagères ou le magasin dans lequel vous avez acheté ce produit.

### **Turkey RoHS**

Türkiye Cumhuriyeti: EEE Yönetmeliğine Uygundur.

### **Ukraine RoHS**

Обладнання відповідає вимогам Технічного регламенту щодо обмеження використання деяких небезпечних речовин в електричному та електронному обладнанні, затвердженого постановою Кабінету Міністрів України від 3 грудня 2008 № 1057.

# PRÉCAUTIONS

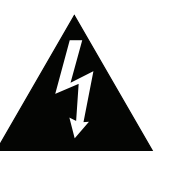

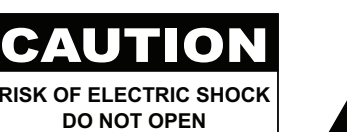

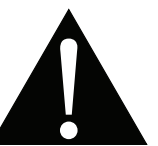

Symboles utilisés dans ce manuel

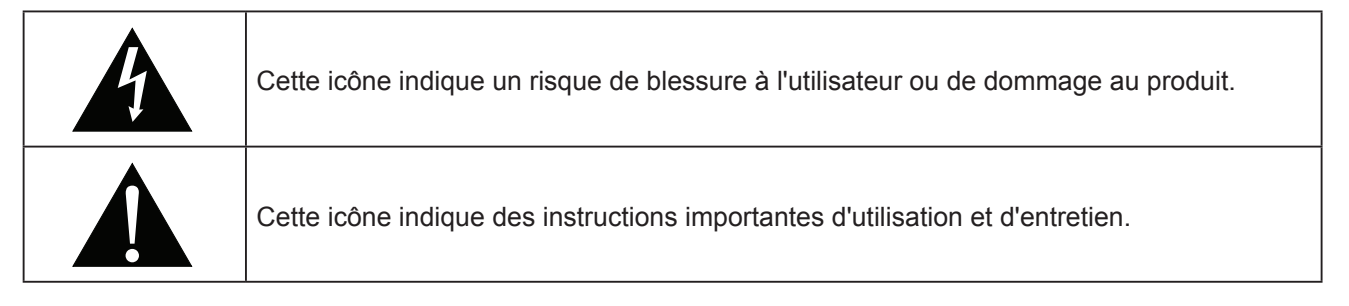

### Notice

- Veuillez lire attentivement ce Manuel de l'utilisateur avant d'utiliser l'écran LCD et gardez-le dans un endroit sûr comme référence.
- Les spécifications du produit et les autres informations contenues dans ce manuel de l'utilisateur sont à titre de référence uniquement. Toutes les informations sont sujettes à modification sans préavis. Le contenu mis à jour peut être téléchargé sur notre site Web : <u>www.agneovo.com</u>.
- Pour protéger vos droits en tant qu'utilisateur, n'enlevez pas les étiquettes qui se trouvent sur l'écran LCD.
   Vous pourriez annuler la garantie.

### Avertissements à propos de l'installation.

- N'installez pas cet écran LCD dans des endroits chauds, par ex. près d'un chauffage, d'une fente de ventilation ou en plein soleil.
- Ne couvrez pas et n'obstruez pas les fentes de ventilation de cet appareil.
- Installez cet écran LCD sur une surface stable. N'installez pas cet écran LCD dans un endroit exposé aux vibrations ou aux chocs.
- Ínstallez cet écran LCD dans un endroit bien aéré.
- N'installez pas cet écran LCD à l'extérieur.
- Afin d'éviter tout risque d'électrocution ou d'endommagement permanent à l'écran, n'exposez pas l'écran à la poussière, une humidité excessive ou la pluie.
- Ne renversez pas des liquides et n'insérez pas des objets à l'intérieur de cet écran LCD ou dans les fentes de ventilation. Cela pourrait causer un incendie, un choc électrique ou endommager l'écran LCD.

# PRÉCAUTIONS

### Avertissements à propos de l'utilisation

- Utilisez uniquement le cordon d'alimentation fourni avec cet écran LCD.
- La prise de courant doit être située près de l'écran LCD pour être facilement accessible.
- Si une rallonge est utilisée avec cet écran LCD, assurez-vous que l'intensité électrique totale des appareils branchés sur la prise de courant ne dépasse pas l'intensité électrique maximale permise.
- Ne laissez rien reposer sur le cordon d'alimentation. N'installez pas cet écran LCD dans un endroit où vous pourriez marcher sur le cordon d'alimentation.
- Si l'écran LCD ne va pas être utilisé pendant une période prolongée, débranchez le cordon d'alimentation de la prise de courant.
- Pour débrancher le cordon d'alimentation, tenez et tirez par la fiche. Ne débranchez pas le cordon en tirant dessus, cela pourrait causer un incendie ou un choc électrique.
- Ne touchez pas et ne débranchez pas le cordon d'alimentation avec des mains mouillées.
- Si vous éteignez l'écran en débranchant le cordon d'alimentation, attendez au moins 6 secondes avant de rebrancher le cordon d'alimentation pour l'utiliser.
- Ne pas cogner ni faire tomber l'écran pendant l'utilisation ou le transport.

### Nettoyage et entretien

- Afin de protéger votre écran contre les dommages, n'appuyez pas trop fortement sur l'écran LCD. Lorsque vous déplacez l'écran, saisissez-le par son cadre pour le soulever ; ne mettez pas vos mains ni vos doigts sur l'écran LCD pour le soulever.
- Débranchez le moniteur si vous voulez le nettoyer ; utilisez uniquement un chiffon légèrement humide. Vous pouvez aussi vous servir d'un chiffon sec, pour autant que le moniteur soit hors tension. Par contre, n'utilisez jamais de solvants organiques, comme l'alcool et les liquides à base d'ammoniaque, pour nettoyer l'écran.
- Si votre écran venait à être mouillé, essuyez-le dès que possible avec un chiffon sec.
- Si un corps étranger ou de l'eau pénètrent dans l'écran, mettez-le immédiatement hors tension et débranchez le cordon d'alimentation. Retirez ensuite le corps étranger ou épongez l'eau et envoyez l'écran au centre de maintenance.
- Afin d'assurer les performances optimales de l'écran et pouvoir l'utiliser pendant plus longtemps, il doit se trouver dans un endroit compris dans les plages de température et d'humidité suivantes :
  - Température : 0-40 °C (32-104 °F)
  - Humidité : 20-80 % HR

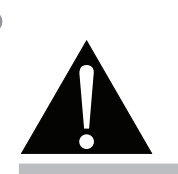

#### Avertissement :

Débranchez le cordon d'alimentation de la prise de courant et contactez

un technicien qualifié dans tous les cas suivants :

- Lorsque le cordon d'alimentation est endommagé.
- Si l'écran LCD est tombé ou si le boîtier est endommagé.
- Si l'écran LCD fume ou qu'il y a une odeur bizarre.

# PRÉCAUTIONS

### Notes sur l'écran LCD

- Afin de maintenir les performances lumineuses, il est recommandé d'utiliser un faible réglage pour la luminosité.
- A cause de la durée de vie de la lampe, il est normal que la qualité de la luminosité de l'écran LCD baisse après un certain temps.
- Lorsque des images statiques sont affichées pendant des longues périodes, l'image peut rester visible sur l'écran LCD. Cela est appelé une brûlure ou une rétention d'image.
  - Pour éviter la rétention d'image, suivez les instructions suivantes :
    - Réglez l'écran LCD pour qu'il s'éteigne après quelques minutes d'inactivité.
    - Utilisez un économiseur d'écran avec une image qui bouge ou une image toute blanche.
    - Changez souvent l'image du bureau.
    - Réglez la luminosité de l'écran LCD sur un réglage bas.
    - Éteignez l'écran LCD lorsque vous n'utilisez pas le système.
  - Ce que vous pouvez faire lorsqu'il y a une rétention d'image sur l'écran LCD :
    - Éteignez l'écran LCD pendant les périodes prolongées d'inutilisation. Cela peut-être des heures ou plusieurs jours.
    - Utilisez un économiseur d'écran pendant les périodes prolongées d'inutilisation.
    - Utilisez une image noire et blanche pendant les périodes prolongées d'inutilisation.
  - ANTI-BRÛLURE : Avant d'éteindre l'appareil ou d'entrer en mode économie d'énergie, l'écran affichera une image blanche et une image noire alternativement pendant 40 ms. Il n'est pas obligatoire que la période de changement de l'image soit strictement 40 ms. 40 ms est juste un objectif et il n'y a pas de problème si la période est parfois plus longue.
- Il y a des millions de micro-transisteurs dans cet écran LCD. Il est normal que quelques transistors soit endommagés et produisent des points. Ceci est normal et n'indique pas un problème.
- IMPORTANT : Utilisez toujours un programme d'économiseur d'écran en mouvement lorsque votre écran n'est pas utilisé. Utilisez toujours une application de rafraîchissement périodique de l'écran si l'appareil affiche un contenu statique fixe. L'affichage sans interruption d'une image statique ou immobile sur une longue période peut engendrer une « rémanence à l'extinction », également appelée « image résiduelle » ou « image fantôme » sur votre écran. C'est un phénomène bien connu de la technologie des écrans LCD. Dans la plupart des cas, cette « rémanence à l'extinction », « image résiduelle » ou « image fantôme » disparaît progressivement une fois l'alimentation éteinte.
- AVERTISSEMENT : Les symptômes de « rémanence à l'extinction », d' « image résiduelle » ou d' « image fantôme » les plus graves ne disparaissent pas et ne peuvent pas être réparés. Cela n'est pas non plus couvert par les conditions de votre garantie.

# **CHAPITRE 1 : DESCRIPTION DU PRODUIT**

### 1.1 Déballage

- Ce produit est emballé dans un carton qui contient également les accessoires standard.
- Tous les autres accessoires optionnels seront emballés séparément.
- Compte tenu des dimensions et du poids de l'écran, il est recommandé que ce produit soit transporté par deux personnes.
- Après avoir ouvert le carton d'emballage, assurez-vous que les articles inclus sont en bon état et complets.

### 1.2 Contenu de l'emballage

La boîte devrait contenir les pièces suivantes lorsque vous l'ouvrez ; vérifiez le contenu. Si des pièces manquent ou sont endommagées, contactez immédiatement votre revendeur.

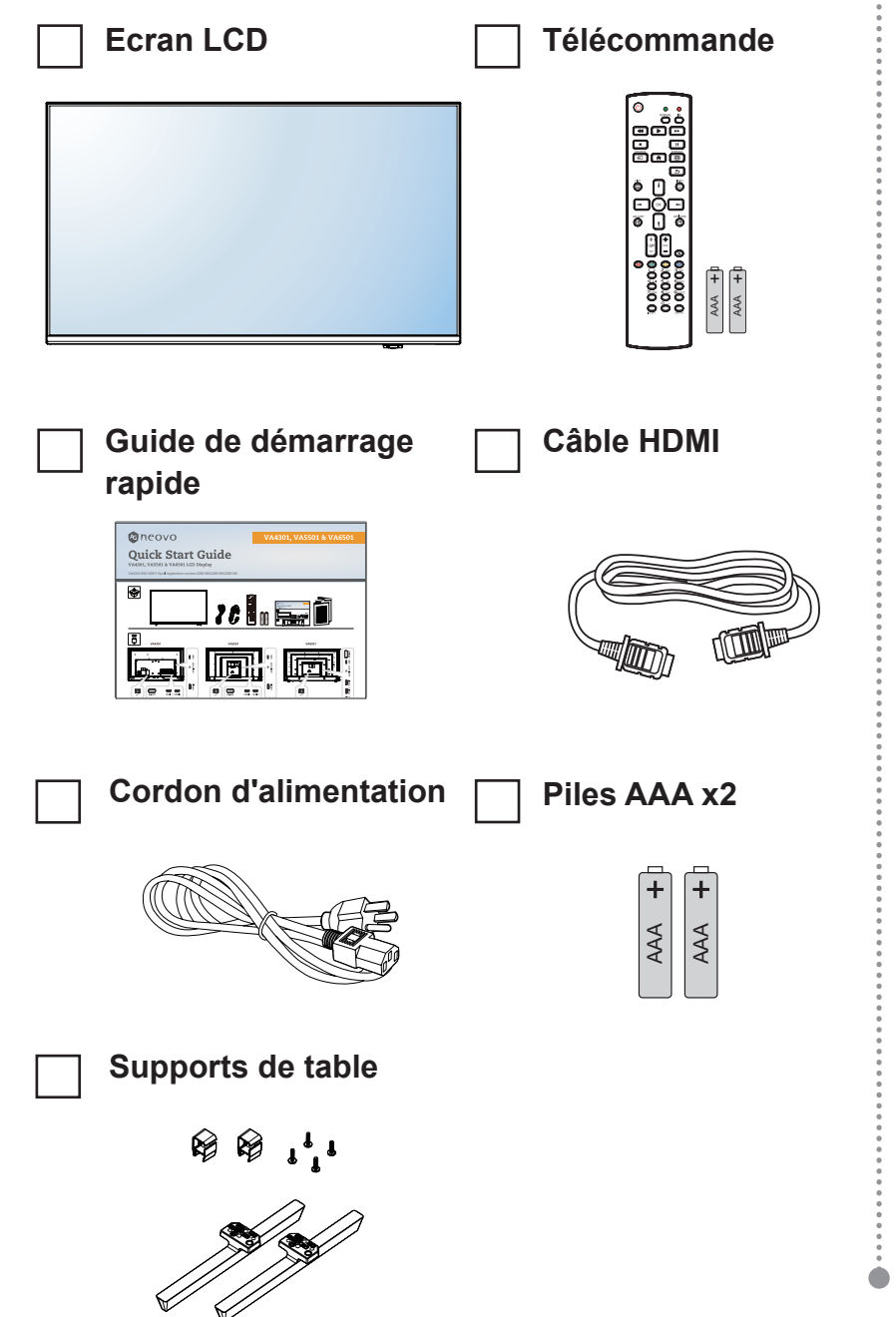

#### Remarque :

- La télécommande est livrée avec les piles AAA fournies.
- Pour toutes les autres régions, utilisez un cordon électrique qui est conforme à la tension CA de la prise de courant et qui a été approuvée et est conforme aux règlements de sécurité du pays en question (le type H05VV-F, 3G, 0,75mm<sup>2</sup> doit être utilisé).
- Nous vous recommandons de préserver la boîte et le matériel d'emballage en cas de besoin d'expédition.
- Les images servent uniquement de référence. Les éléments fournis peuvent varier.

### 1.3 Préparation de l'installation

- À cause de la forte consommation d'énergie de ce produit, utilisez uniquement le cordon d'alimentation spécialement conçu pour ce produit. Si vous avez besoin d'une rallonge électrique, veuillez contacter votre revendeur.
- Le produit doit être installé sur une surface horizontale pour éviter qu'il ne bascule. La distance entre l'arrière du produit et le mur doit être suffisante pour une bonne ventilation. Évitez d'installer le produit dans une cuisine, une salle de bain ou n'importe quel endroit avec une humidité élevée afin de ne pas réduire la durée de vie des composants électroniques.
- Le produit peut fonctionner normalement jusqu'à une altitude de 3000 m. Dans les installations à des altitudes de plus de 3 000m, certains problèmes peuvent survenir.

### 1.4 Installation murale

Pour installer ce moniteur sur un mur, vous devrez obtenir un kit de montage mural standard (disponible dans le commerce).

Pour monter au mur l'écran LCD, vissez le support en utilisant les trous VESA à l'arrière de l'écran LCD.

#### VA4301

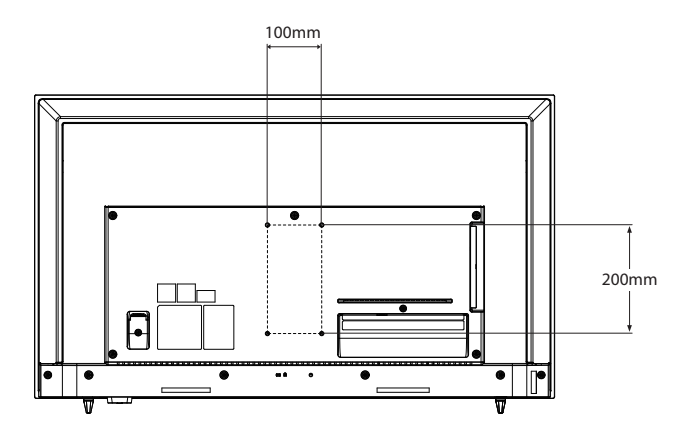

VA5501

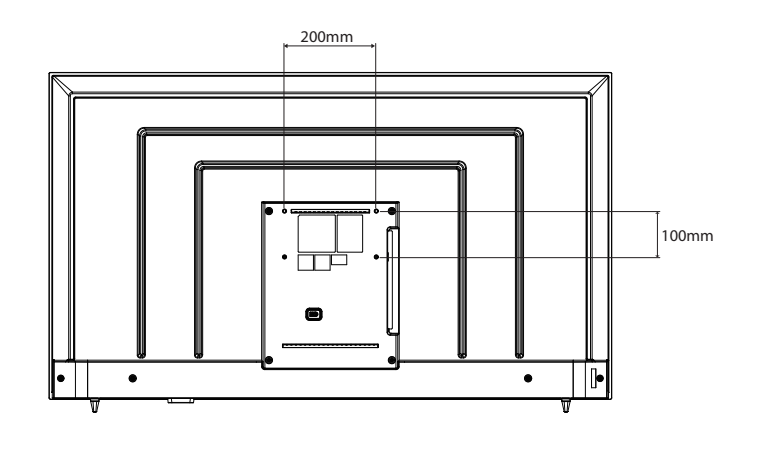

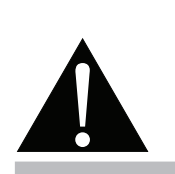

#### Avertissement :

 N'appuyez pas trop fort sur le panneau LCD ou le bord du cadre, car cela peut causer un dysfonctionnement de l'appareil.

#### Remarque :

- Évitez que le kit de montage mural bloque les trous de ventilation à l'arrière de l'écran.
- Attachez l'écran LCD sur un mur assez fort pour supporter le poids.
- Posez la feuille de protection qui était enveloppée autour du moniteur lorsqu'il était emballé sur une table, sous la surface de l'écran pour ne pas le rayer.
- Assurez-vous que vous avez bien tous les accessoires dont vous avez besoin pour le montage de ce moniteur (support de montage mural, support de montage au plafond, etc.).
- Suivez les instructions qui sont fournies avec le kit de montage. Le non-respect des procédures de montage pourrait endommager l'équipement ou causer des blessures à l'utilisateur ou à l'installateur. La garantie du produit ne couvre pas les dommages causés par une mauvaise installation.

#### VA6501

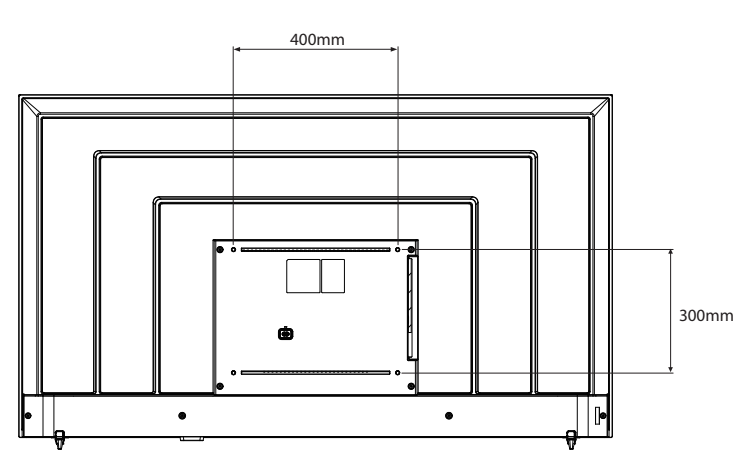

### 1.4.1 Grille VESA

| Nom du modèle | Grille VESA        |
|---------------|--------------------|
| VA4301        | 100(L) x 200(H) mm |
| VA5501        | 200(L) x 100(H) mm |
| VA6501        | 400(L) x 300(H) mm |

### Attention :

Pour empêcher le moniteur de tomber :

- Pour une installation murale ou au plafond, nous recommandons d'installer le moniteur avec des supports en métal qui sont vendus séparément. Pour des instructions d'installation plus détaillées, consultez le guide reçu avec le support.
- Pour réduire les risques de blessures et de dommages résultant d'une chute du moniteur en cas de tremblement de terre ou autre catastrophe naturelle, consultez le fabricant du support pour l'emplacement d'installation.

### 1.4.2 Conditions requises pour la ventilation

Pour permettre à la chaleur de se disperser, laissez un espace entre les objets comme indiqué sur le diagramme ci-dessous.

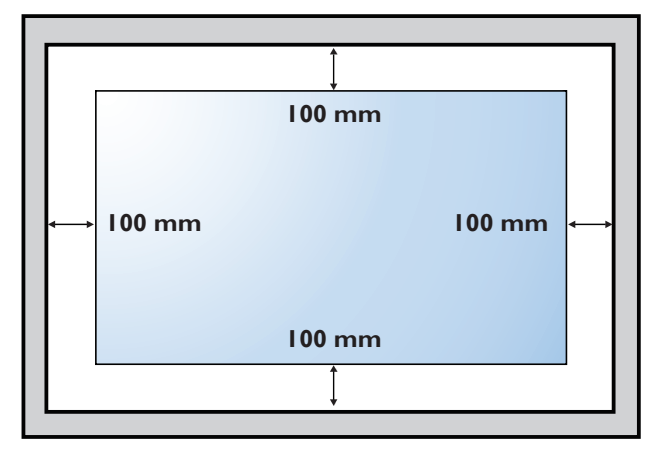

#### Remarque :

Pour le kit de montage mural, utilisez des vis M6 pour le VA4301 (avec une longueur d'au moins 10 mm de plus que l'épaisseur du support de montage mural), des vis M6 pour le VA5501 (avec une longueur d'au moins 9 mm de plus que l'épaisseur du support de montage mural) et des vis M8 pour le VA6501 (avec une longueur d'au moins 12 mm de plus que l'épaisseur du support de montage mural).

### 1.4.3 Installation du support

- 1. Installez le clip de gestion des câbles sur le support de table.
- 2. Attachez le support de table en bas du moniteur.
- 3. Installez le support de table avec deux vis situées en bas.
- 4. Une fois les vis serrées, vous pouvez poser le moniteur sur une surface plane.
- 5. Alignez le câble d'alimentation et le câble HDMI, puis faites-les passer dans le clip de gestion des câbles.
- 6. L'installation du support de table est terminée.

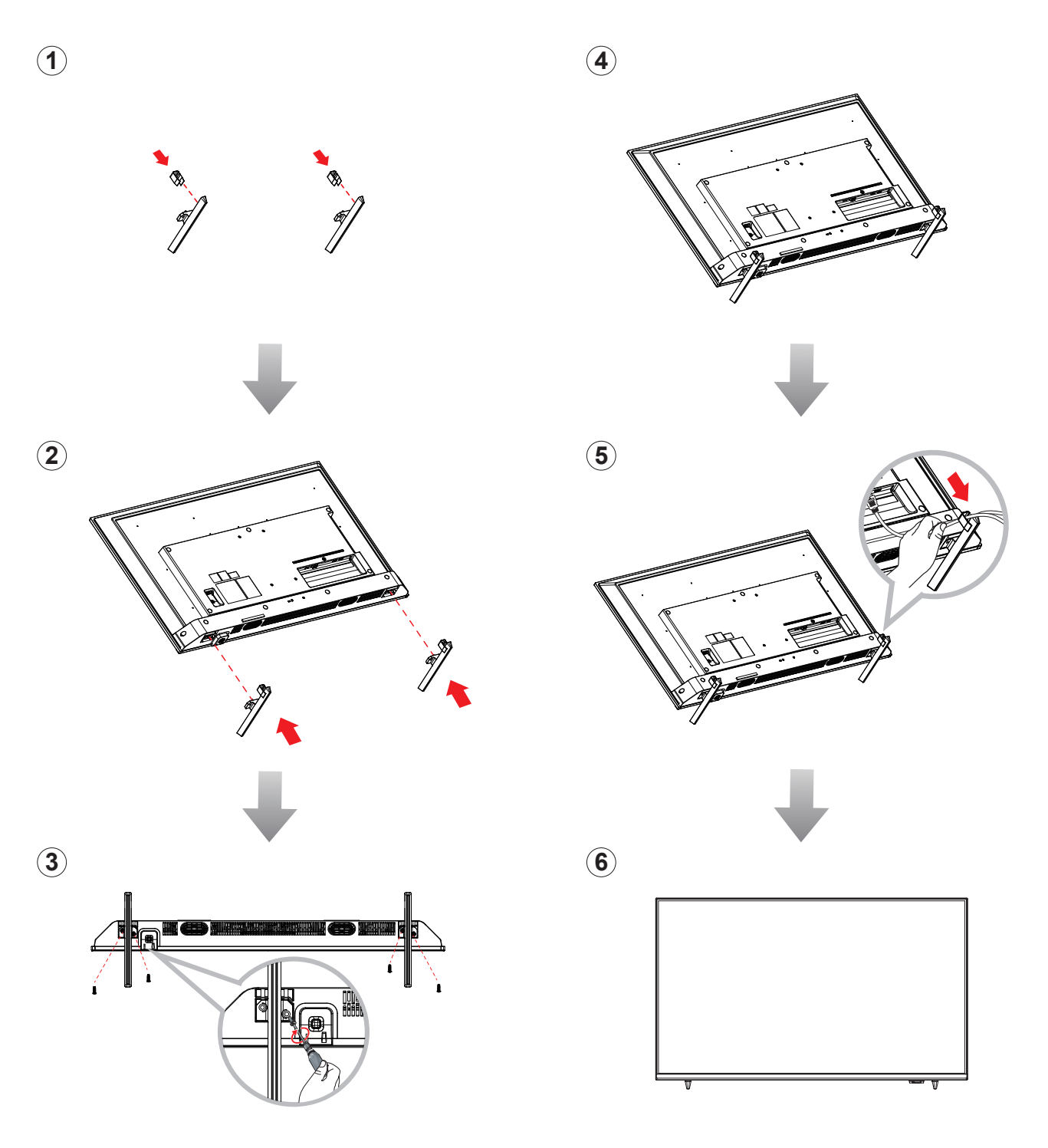

### 1.5 Description de l'écran LCD

### 1.5.1 Prises d'entrée/sortie

#### VA4301

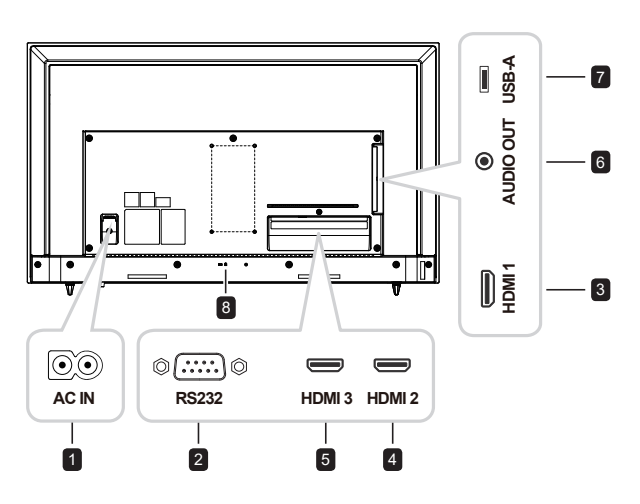

#### VA5501

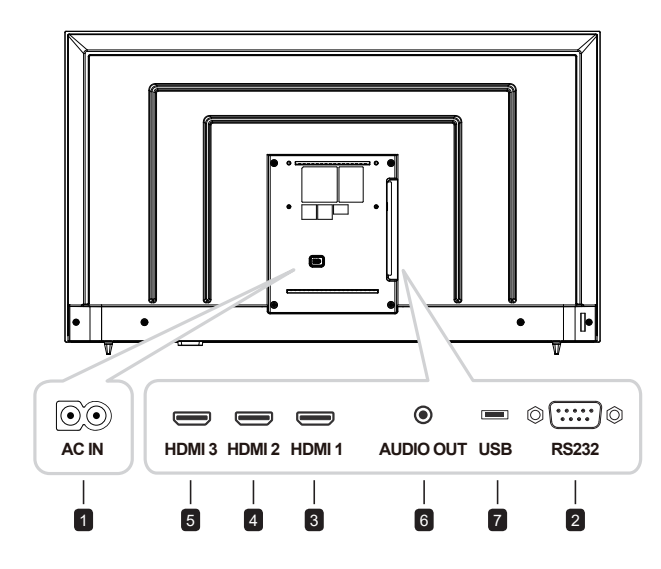

#### VA6501

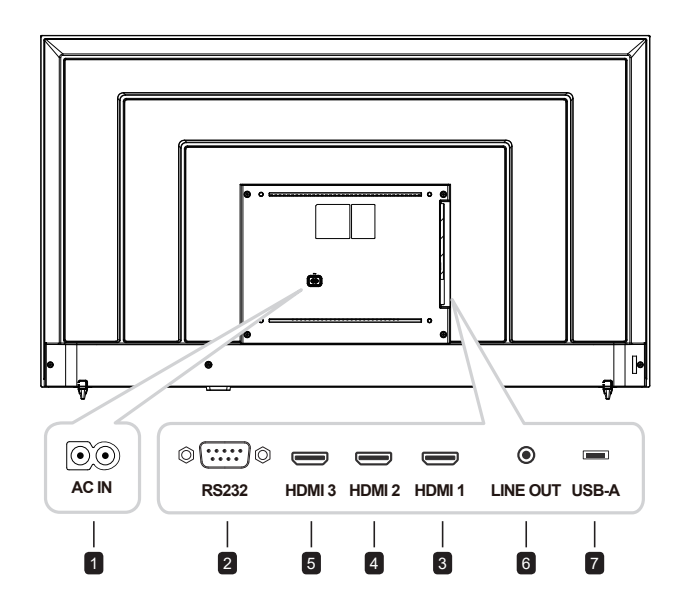

| 1     | ENTRÉE CA                                 |
|-------|-------------------------------------------|
|       | Entrée d'alimentation secteur.            |
| 2     | RS232                                     |
|       | Connecte l'entrée RS232 de                |
|       | l'équipement externe.                     |
| 3     | HDMI 1                                    |
|       | Connecte une entrée de signaux HDMI.      |
| 4     | HDMI 2                                    |
|       | Connecte une entrée de signaux HDMI.      |
| 5     | HDMI 3                                    |
|       | Connecte une entrée de signaux HDMI.      |
| 6     | SORTIE AUDIO/SORTIE LIGNE                 |
|       | Connecte l'entrée de signaux audio        |
|       | analogique (Prise jack audio stéréo       |
| _     | 3,5 mm).                                  |
| 7     | USB/USB-A                                 |
|       | Connecte un port USB 2.0 pour le          |
| _     | service et la lecture multimédia.         |
| 8     | VERROU DE SÉCURITÉ                        |
|       | Utilisé pour la sécurité et la protection |
|       | contre le vol.                            |
|       |                                           |
|       |                                           |
| Indic | ateur d'état de l'alimentation            |

- S'allume en rouge lorsque l'écran LCD est allumé.
- S'éteint lorsque l'écran LCD est en mode veille (sommeil).
- Clignote en rouge lorsque l'écran LCD est en mode programmation (avec mise hors tension).

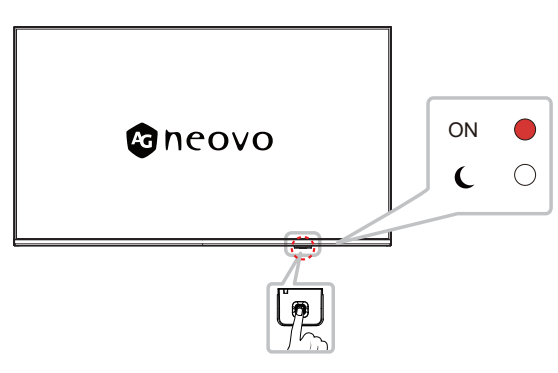

**Bouton d'alimentation** 

### 1.6 Télécommande

### 1.6.1 Fonctions générales

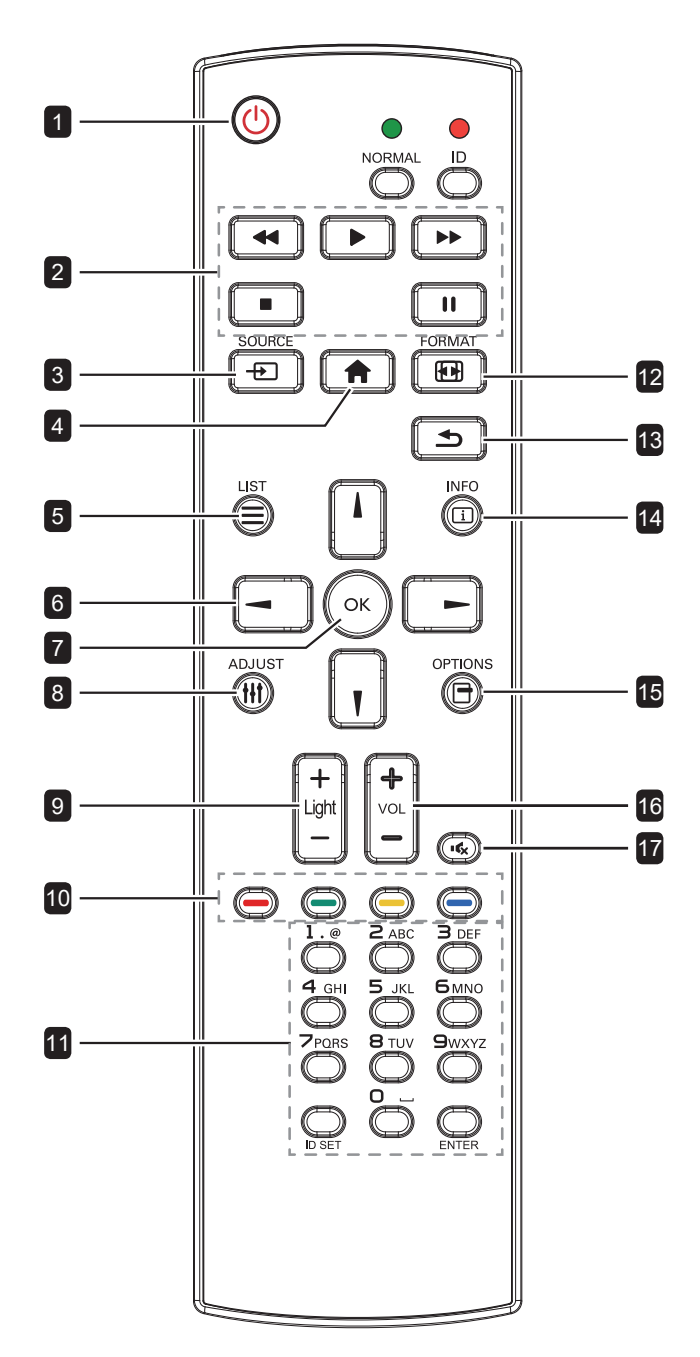

### 1 [也] ALIMENTATION

Allume le moniteur ou le met en mode veille.

2 LECTURE Contrôle la lecture en mode multimédia. 3 [-----] SOURCE Sélectionnez la source d'entrée. 4 [A] ACCUEIL Ouvre/ferme le menu OSD. 5 [=] LISTE Aucune fonction. 6 Boutons de NAVIGATION []] [] [-] Pour naviguer les menus et sélectionner des éléments. 7 [OK] **OK** Confirme une entrée ou une sélection. 8 [||||] RÉGLAGE Aucune fonction. 9 [-] [+] Éclairage Ajustez le rétroéclairage. 10 [----] [----] [----] COULEUR Aucune fonction. 11 [Numéro] Aucune fonction. [DÉFINIR ID/ENTRÉE] Aucune fonction. 12 [[1]] FORMAT Modifie le rapport d'aspect. 13 [**1**] RETOUR Retourne au menu précédent ou quitte la fonction précédente. 14 [[i]] INFO Affiche les informations sur l'écran. 15 [-] OPTIONS Aucune fonction. 16 [—] [<del>+</del>] VOLUME Règle le niveau du volume. 17 [ICX] SOURDINE Allumer/éteindre la fonction Muet.

### 1.6.2 Installation des piles dans la télécommande

La télécommande fonctionne avec deux piles AAA 1,5 V. Pour installer ou remplacer les piles :

- 1 Poussez et faites glisser le couvercle pour l'ouvrir.
- 2 Alignez les piles en respectant les signes (+) et (-) à l'intérieur du compartiment des piles.
- 3 Remettez le couvercle.

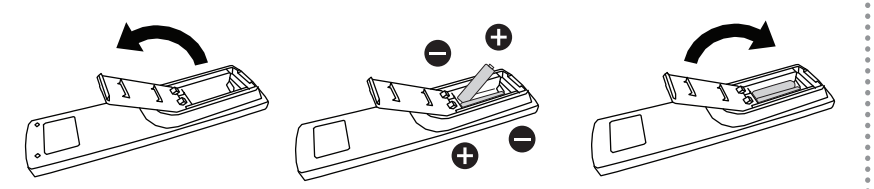

### 1.6.3 Manipulation de la télécommande

- Évitez de la cogner ou de la secouer.
- Ne laissez pas de l'eau ou tout autre liquide entrer dans la télécommande. Si la télécommande est mouillée, essuyez-la immédiatement.
- Évitez de l'exposer à la chaleur et à la vapeur d'eau.
- N'ouvrez pas le couvercle des piles sauf pour installer des piles.

### 1.6.4 Portée de fonctionnement de la télécommande

Pointez le haut de la télécommande vers le capteur de télécommande du moniteur (sur le bord gauche ou droite) lorsque vous appuyez sur un bouton.

Lors de l'utilisation de la télécommande, la distance entre la télécommande et le capteur sur l'écran doit être inférieure à 8m/26pieds, et les angles horizontal et vertical doivent être inférieurs à 30°.

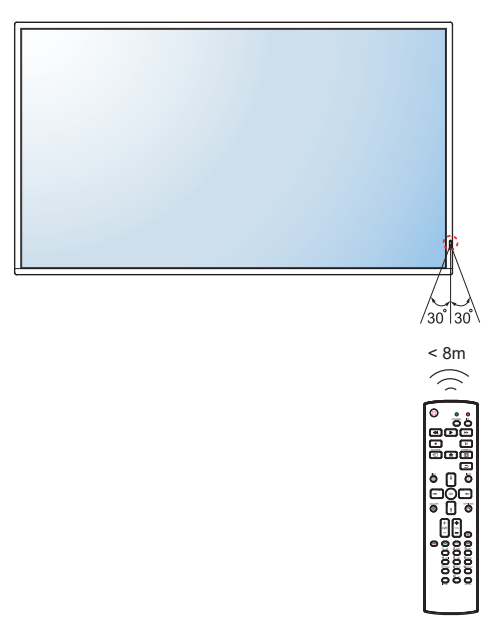

### Attention :

Une utilisation incorrecte des piles peut entrainer des fuites ou une explosion. Respectez toujours les instructions suivantes :

- Insérez les piles AAA en faisant correspondre les signes (+) et (-) des piles avec les signes (+) et (-) dans le compartiment des piles.
- N'utilisez jamais des piles de différents types.
- N'utilisez jamais des piles neuves avec des piles usées.
   Cela réduit la durée de vie des piles et elles peuvent fuir.
- Enlevez les piles usées immédiatement pour que le liquide des piles ne coule pas dans le compartiment des piles. Ne touchez pas l'acide des piles si elles fuient, cette substance est toxique pour la peau.

#### Remarque :

- Si vous n'avez pas l'intention d'utiliser la télécommande pendant une longue période, retirez les piles.
- La télécommande peut ne pas fonctionner correctement si le capteur de télécommande de cet écran est exposé à la lumière directe du soleil ou une forte illumination, ou si le chemin du signal de la télécommande est bloqué par un objet.

# **CHAPITRE 2 : FAIRE LES BRANCHEMENTS**

VA4301

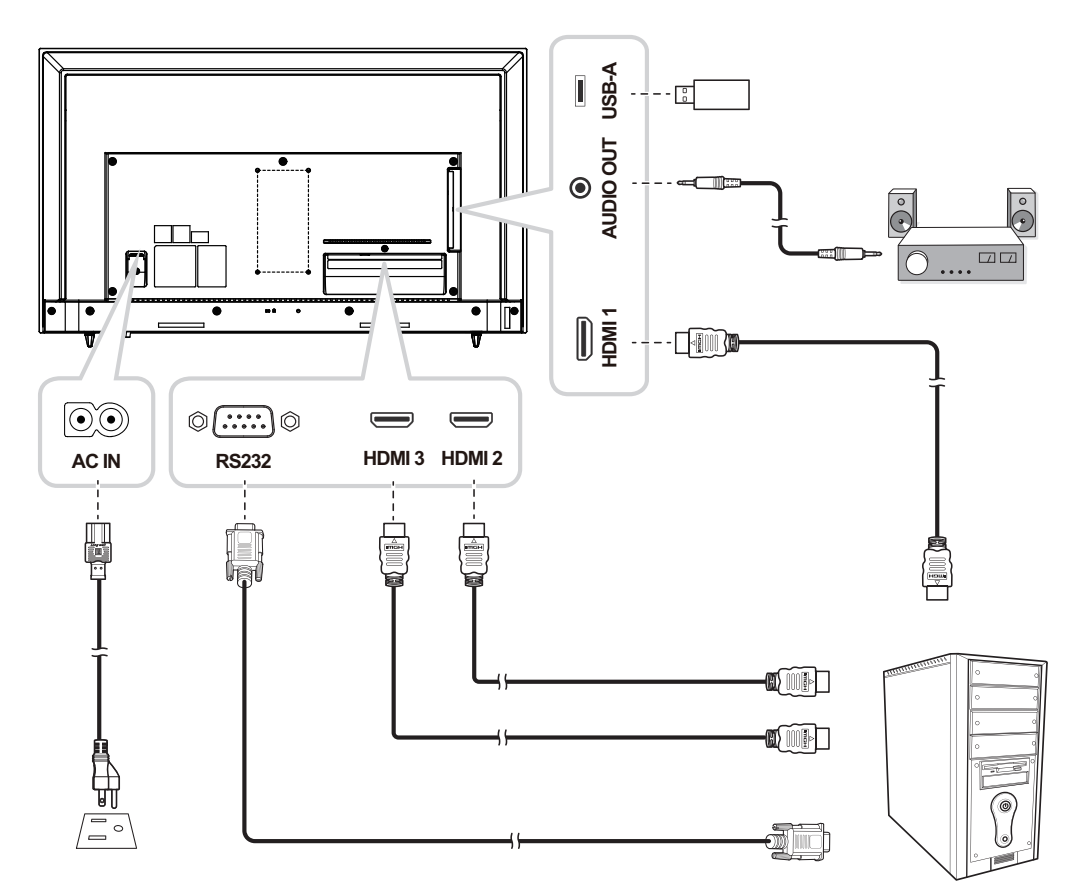

VA5501

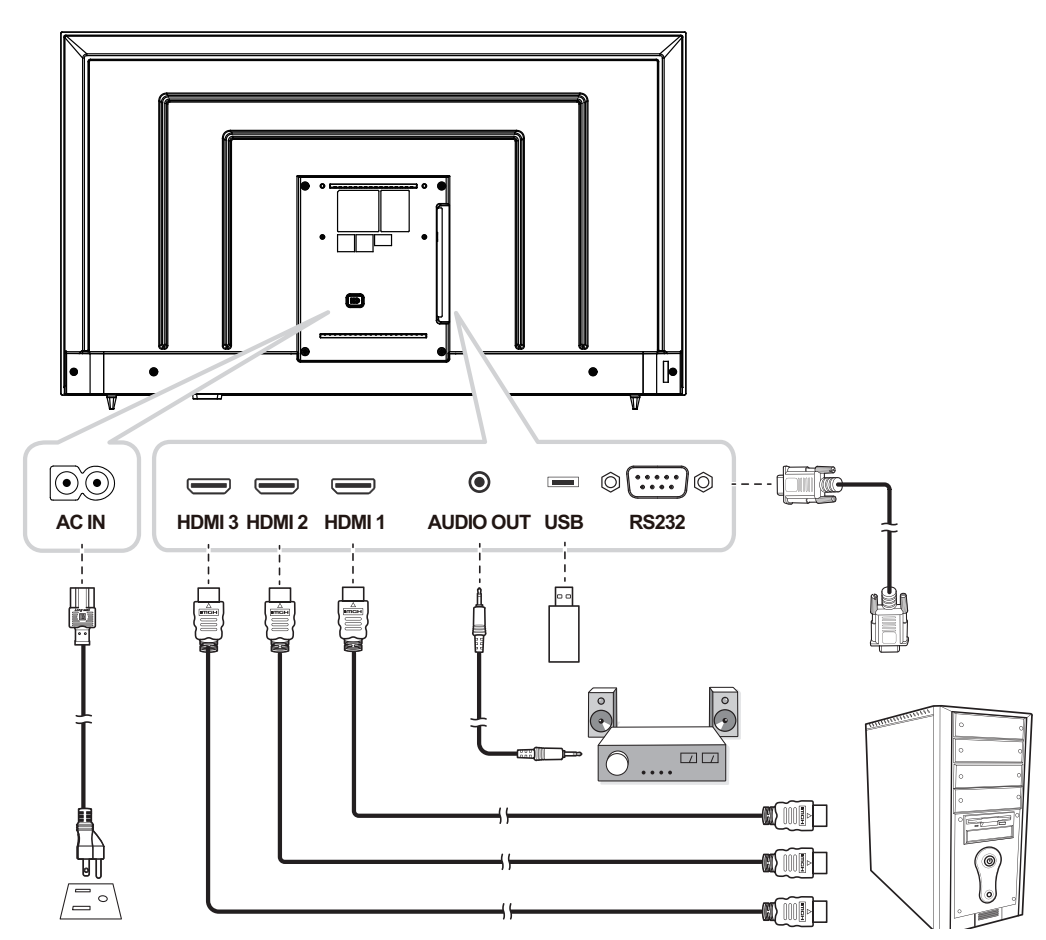

# FAIRE LES BRANCHEMENTS

VA6501

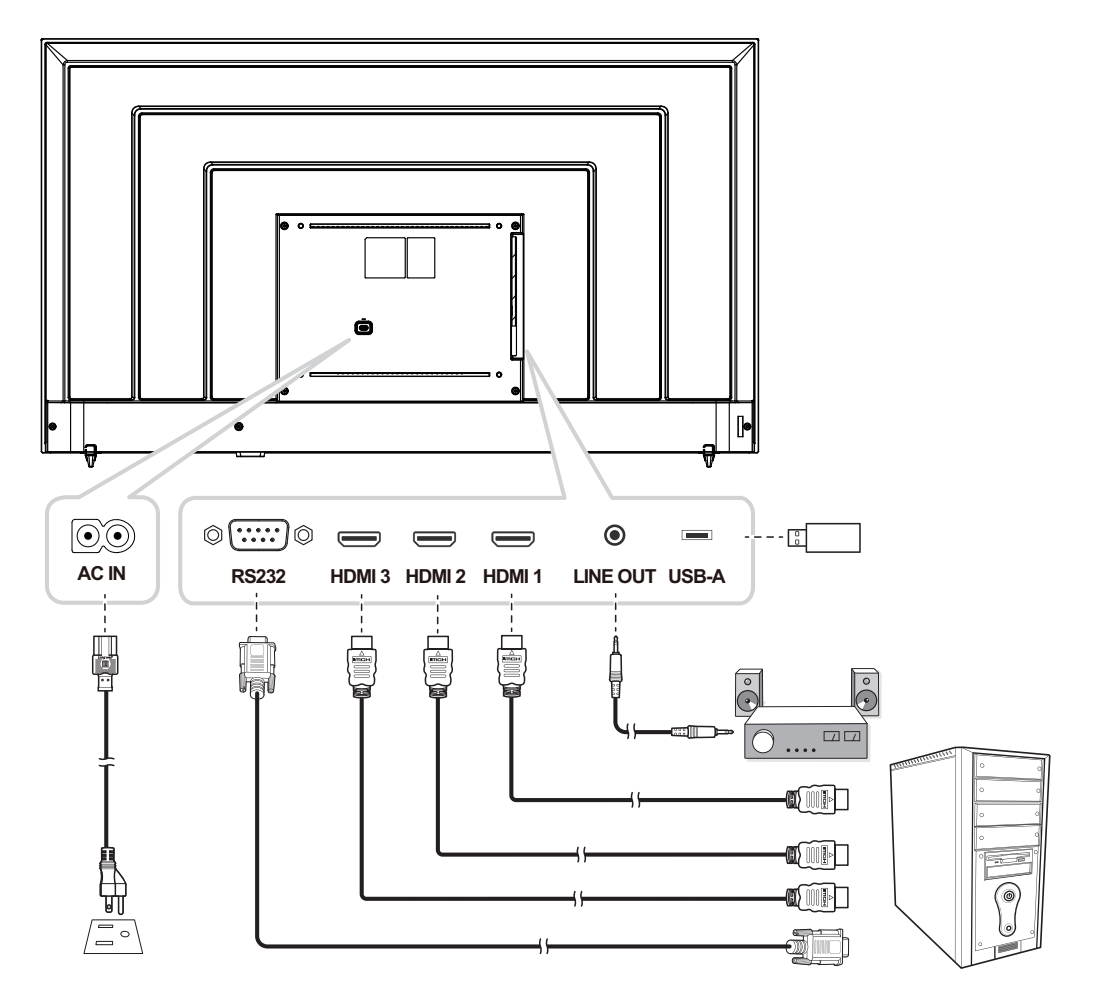

# CHAPITRE 3 : MENU AFFICHÉ À L'ÉCRAN

### 3.1 Structure du menu OSD

| Menu principal | Sous-menu                                                                                                    | Remarques        |
|----------------|----------------------------------------------------------------------------------------------------|------------------|
| 1. VIDEO       | <ul> <li>MODE IMAGE</li> <li>RÉTROÉCLAIRAGE</li> <li>CONTRASTE</li> <li>TEMP. COULEUR</li> <li>RAPPORT L/H</li> <li>PLAGE D'ENTRÉE HDMI RVB</li> </ul>                                                                                                    | Voir la page 16. |
| 2. AUDIO       | <ul> <li>TREBLES (AIGUS)</li> <li>BASS (GRAVES)</li> <li>BALANCE</li> <li>HAUT-PARLEUR</li> </ul>                                                                                                    | Voir la page 17. |
| 3. RÉGLAGES    | <ul> <li>RÉGLAGE DATE/HEURE</li> <li>PROGRAMMATION</li> <li>ALINK</li> <li>MODES HDMI</li> <li>VEILLE</li> <li>LECTURE AUTO</li> <li>LED D'ALIMENTATION</li> <li>DELAI D'ATTENTE</li> <li>LANGUE</li> <li>MISE À JOUR SYSTÈME</li> <li>VERROUILLAGE BOUTONS DU<br/>MONITEUR</li> <li>VERROUILLAGE TÉLÉCOMMANDE</li> <li>RÉINITIALISER</li> <li>INFORMATION</li> </ul> | Voir la page 18. |

# **CHAPITRE 4 : RÉGLAGE DE L'ÉCRAN LCD**

## 4.1 Réglages VIDÉO

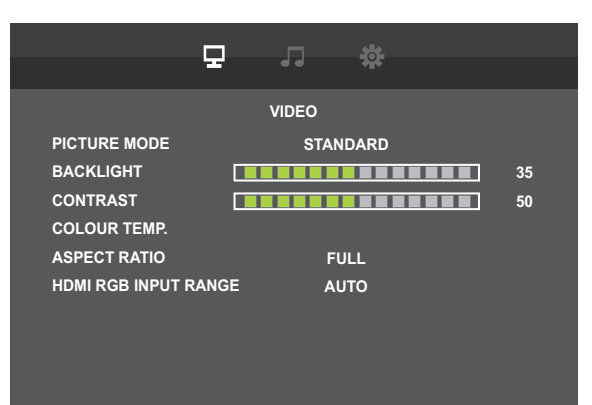

| Élément                    | Fonction                                                               |                    | Plage                            |
|----------------------------|------------------------------------------------------------------------|--------------------|----------------------------------|
| MODE IMAGE                 | Change le mode de couleur de l'éc                                      | bran.              | STANDARD<br>VIF<br>DOUX<br>VIDEO |
| RÉTROÉCLAIRAGE             | Ajuste la luminance de l'image de                                      | l'écran.           | 0 à 50                           |
| CONTRASTE                  | Ajuste le degré de différence entre le niveau noir et le niveau blanc. |                    | 0 à 100                          |
|                            | Remarque : Cette option du menu                                        | ne sera disponible |                                  |
|                            | que si la source d'entrée est D-SU                                     | В.                 |                                  |
| TEMP. DE COULEUR           | 6500K                                                                  |                    | 0 à 100                          |
|                            | 7200K                                                                  |                    |                                  |
|                            | 9300K                                                                  |                    |                                  |
|                            | UTILISATEUR                                                            | ROUGE              | 0 à 100                          |
|                            |                                                                        | VERT               | 0 à 100                          |
|                            |                                                                        | BLEU               | 0 à 100                          |
| RAPPORT L/H                | Ajuste le format de l'image de l'écran.                                |                    | COMPLÈTE                         |
|                            |                                                                        |                    | 1:1                              |
| PLAGE D'ENTRÉE HDMI<br>RVB | Permet de régler la plage de l'écran et les performances des couleurs. |                    | AUTO<br>COMPLÈTE<br>LIMITÉ       |

### 4.2 Paramètres audio

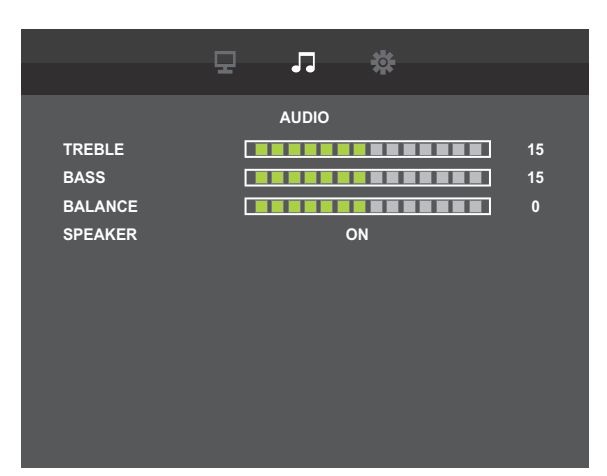

| Élément            | Fonction                                                      | Plage     |
|--------------------|---------------------------------------------------------------|-----------|
| TREBLES<br>(AIGUS) | Ajustez pour augmenter ou réduire le volume des sons aigus.   | 0 à 31    |
| BASS<br>(GRAVES)   | Utilisez pour augmenter ou réduire le volume des sons graves. | 0 à 31    |
| BALANCE            | Règle la balance de sortie audio vers la gauche ou la droite. | -50 à 50  |
| HAUT-              | Active ou désactive le haut-parleur.                          | DÉSACTIVÉ |
| PARLEUR            |                                                               | ACTIVÉ    |

## 4.3 Réglages de configuration

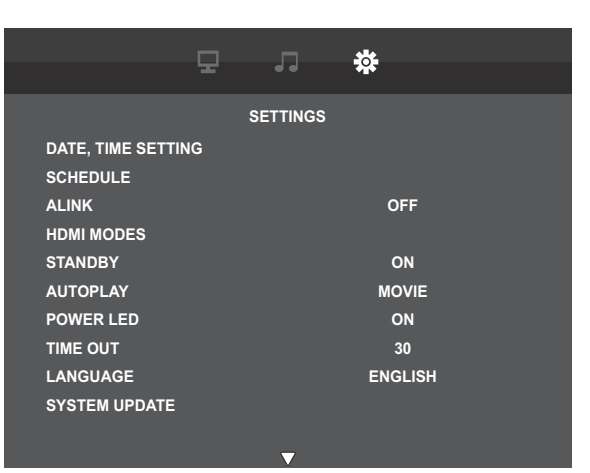

| Élément                | Fonction                                                                                                 | Plage                 |
|------------------------|----------------------------------------------------------------------------------------------------|-----------------------|
| RÉGLAGE DATE/<br>HEURE | DATE, TIME SETTING YEAR C 2025 MONTH 01 DAY 01                                                           |                       |
|                        | TIME 00 : 00<br>AMUPM<br>TIME FORMAT 24-HOURS                                                            |                       |
|                        | ANNÉE : Réglez l'année.                                                                                  | 2022 à 2099           |
|                        | MOIS : Réglez le mois.                                                                                   | 1 à 12                |
|                        | JOUR : Réglez le jour.                                                                                   | 1 à 28, 29, 30,<br>31 |
|                        | HEURE : Réglez l'heure.                                                                                  | <24 HEURES>           |
|                        |                                                                                                    | 00:00 à 23:59         |
|                        |                                                                                                    | <12 HEURES>           |
|                        |                                                                                                    | 00:00 à 23:59         |
|                        | AM/PM : Réglez le format de l'heure.                                                                     | AM                    |
|                        | <b>Remarque :</b> Cette option n'est pas disponible si FORMAT DE L'HEURE est réglé sur FORMAT 24 HEURES. | PM                    |
|                        | FORMAT DE L'HEURE : Réglez le format d'affichage de l'heure.                                             | 12 HEURES             |
|                        |                                                                                                    | 24 HEURES             |

| Élément       | Fonction                                                                                                    | Plage                          |
|---------------|----------------------------------------------------------------------------------------------------|--------------------------------|
| PROGRAMMATION | Cette fonction vous permet de saisir jusqu'à 7 intervalles de temps p<br>différents pour l'activation du moniteur.                                                                                            | programmés                     |
|               | Vous pouvez définir :                                                                                                    |                                |
|               | La source que le moniteur doit utiliser pour chaque période d'act<br>programmée.                                                                                                    | ivation                        |
|               | L'heure à laquelle le moniteur doit s'allumer et s'éteindre.                                                                                                    |                                |
|               | • Les jours de la semaine lors desquels le moniteur doit s'activer.                                                                                                    |                                |
|               | Remarque :                                                                                                    |                                |
|               | <ul> <li>Vous devrez régler la date et l'heure dans le menu RÉGLAGE Da<br/>avant de pouvoir utiliser cette fonction.</li> </ul>                                                                               | ATE/HEURE                      |
|               | Si vous avez modifié l'option RÉGLAGE DATE/HEURE dans le r<br>CONFIGURATION, vous devrez à nouveau définir ce programme                                                                                       | nenu<br>e.                     |
|               | <ul> <li>Dans la fonction Programme OSD, Heure ARRÊT doit être après<br/>pour qu'elle puisse fonctionner. Si Heure ARRÊT est avant Heure<br/>fonction de Programmation ne pourra pas être activée.</li> </ul> | ; Heure MARCHE<br>e MARCHE, la |
|               |                                                                                                    |                                |
|               |                                                                                                    |                                |
|               | SCHEDULE1                                                                                                    |                                |
|               | ON/OFF ON D                                                                                                    |                                |
|               |                                                                                                    |                                |
|               | REPEAI MODES                                                                                                    |                                |
|               |                                                                                                    |                                |
|               |                                                                                                    |                                |
|               |                                                                                                    |                                |
|               |                                                                                                    |                                |
|               |                                                                                                    |                                |
|               |                                                                                                    |                                |
|               | HELIPE MARCHE : Choisissoz l'houro d'allumago de l'égrap                                                                                                    |                                |
|               |                                                                                                    | 00.00 à 23.50                  |
|               |                                                                                                    | <12 HELIRES>                   |
|               |                                                                                                    | 00.00 à 23.59                  |
|               | HEURE ARRÊT : Choisissez l'heure d'arrêt de l'écran                                                                                                    | <24 HEURES>                    |
|               |                                                                                                    | 00:00 à 23:59                  |
|               |                                                                                                    | <12 HEURES>                    |
|               |                                                                                                    | 00:00 à 23:59                  |
|               | MODES RÉPÉTITION : Sélectionnez les jours de la semaine où la tâche planifiée doit s'exécuter.                                                                                                    | UNE SEULE<br>FOIS              |
|               |                                                                                                    | CHAQUE DIM                     |
|               |                                                                                                    | CHAQUE LUN                     |
|               |                                                                                                    | CHAQUE MAR                     |
|               |                                                                                                    | CHAQUE MER                     |
|               |                                                                                                    | CHAQUE JEU                     |
|               |                                                                                                    | CHAQUE VEN                     |
|               |                                                                                                    | CHAQUE SAM                     |

| Élément         | Fonction                                                                                                    | Plage        |
|-----------------|----------------------------------------------------------------------------------------------------|--------------|
| PROGRAMMATION   | ENTRÉE : Pour régler la source d'entrée.                                                                                                    | HDMI1        |
| (suite)         |                                                                                                    | HDMI2        |
|                 |                                                                                                    | HDMI3        |
|                 |                                                                                                    | USB          |
| ALINK           | Active ou désactive le contrôle de HDMI Consumer Electronics                                                                                                    | DÉSACTIVÉ    |
|                 | Control.                                                                                                    | AUTO         |
|                 | DÉSACTIVÉ : Désactive la fonction.                                                                                                    |              |
|                 | <ul> <li>AUTO : Le système contrôlera automatiquement l'appareil<br/>compatible HDMI-CEC connecté au même état de mise sous<br/>tension ou hors tension.</li> </ul> |              |
| MODES HDMI      | Choisissez comment le contenu affiché doit être traité et décodé por<br>d'entrée HDMI (HDMI 1/HDMI 2/HDMI 3/RÉGLER/ANNULER).                                        | ur la source |
|                 | HDMI 1                                                                                                    | 1.4          |
|                 |                                                                                                    | 2.0          |
|                 | HDMI 2                                                                                                    | 1.4          |
|                 |                                                                                                    | 2.0          |
|                 | HDMI 3                                                                                                    | 1.4          |
|                 |                                                                                                    | 2.0          |
|                 | RÉGLER                                                                                                    |              |
|                 | ANNULER                                                                                                    |              |
| VEILLE          | Choisissez si l'écran doit passer automatiquement en mode veille                                                                                                    | DÉSACTIVÉ    |
|                 | lorsqu'il n'y a aucun signal détecté.                                                                                                    | ACTIVÉ       |
| LECTURE AUTO    | Désactivez la fonction ou définissez le type de fichier à lire                                                                                                    | DÉSACTIVÉ    |
|                 | automatiquement à partir d'un lecteur flash USB.                                                                                                    | FILM         |
|                 |                                                                                                    | РНОТО        |
| LED             | Active ou désactive le voyant LED de l'écran.                                                                                                    | DÉSACTIVÉ    |
| D'ALIMENTATION  |                                                                                                    | ACTIVÉ       |
| DELAI D'ATTENTE | Réglez la durée d'affichage de VIDÉO/AUDIO/RÉGLAGES.                                                                                                    | 15           |
|                 |                                                                                                    | 30           |
|                 |                                                                                                    | 45           |
|                 |                                                                                                    | 60           |
| LANGUE          | Règle la langue de l'OSD.                                                                                                    | ENGLISH      |
|                 |                                                                                                    | DEUTSCH      |
|                 |                                                                                                    | FRANÇAIS     |
|                 |                                                                                                    | ESPAÑOL      |
|                 |                                                                                                    | 繁體中文         |
|                 |                                                                                                    | 日本語          |
|                 |                                                                                                    | POLSKI       |
| MISE À JOUR     | Met à jour le firmware du moniteur LCD pour les entretiens.                                                                                                    | APPLIQUER    |
| SYSTÈME         |                                                                                                    | ANNULER      |

| Élément                    | Fonction                                                                                                    | Plage                |
|----------------------------|----------------------------------------------------------------------------------------------------|----------------------|
| VERROUILLAGE<br>BOUTONS DU | Active ou désactive le fonctionnement des boutons du panneau de                                                                                                    | DÉVERROUILLÉ         |
|                            | contrôle de l'écran LCD.                                                                                                    | VERROUILLER          |
| MONITEUR                   | Remarque :                                                                                                    | TOUT                 |
|                            | <ul> <li>Pour déverrouiller la fonction avec la télécommande,<br/>appuyez sur les boutons « OPTIONS », « HAUT », « BAS »,</li> <li>« GAUCHE » et « DROITE »</li> </ul> |                      |
|                            | Active ou désactive certains ou tous les houtons de la                                                                                                    |                      |
| TÉLÉCOMMANDE               | télécommande.                                                                                                    | VERROLILLER          |
|                            | DÉVERROUILLÉ : Déverrouille tous les boutons de la                                                                                                    | TOUT                 |
|                            | télécommande.                                                                                                    | VERROUILLER          |
|                            | VERROUILLER TOUS : Verrouille tous les boutons de la télécommande.                                                                                                    | SAUF                 |
|                            | • VERROUILLER SAUF VOLUME : Verrouille tous les boutons de la télécommande à l'exception du bouton <b>Volume</b> .                                                     | VERROUILLER          |
|                            | VERROUILLER SAUF ALIMENTATION : Verrouille tous<br>les boutons de la télécommande à l'exception du bouton<br>Alimentation.                                             | SAUF<br>ALIMENTATION |
|                            | Remarque :                                                                                                    |                      |
|                            | <ul> <li>Pour déverrouiller la fonction avec la télécommande,<br/>appuyez sur les boutons « OPTIONS », « HAUT », « BAS »,<br/>« GAUCHE » et « DROITE ».</li> </ul>     |                      |
| RÉINITIALISER              | Réinitialise tous les réglages sur les valeurs d'usine par défaut.                                                                                                    | APPLIQUER            |
|                            |                                                                                                    | ANNULER              |
| INFORMATION                | MODE D'ENTRÉE                                                                                                    | HDMI1                |
|                            |                                                                                                    | HDMI2                |
|                            |                                                                                                    | HDMI3                |
|                            |                                                                                                    | USB                  |
|                            | RAPPORT L/H                                                                                                    | COMPLÈTE             |
|                            |                                                                                                    | 1:1                  |
|                            | MODE IMAGE                                                                                                    | STANDARD             |
|                            |                                                                                                    | VIF                  |
|                            |                                                                                                    | DOUX                 |
|                            |                                                                                                    | VIDEO                |
|                            | RÉTROÉCLAIRAGE                                                                                                    | 0 à 50               |
|                            | VOLUME                                                                                                    | 0 à 31               |
|                            | MODÈLE                                                                                                    | VAXX01               |
|                            | VERSION                                                                                                    | No. version          |
|                            | N/S                                                                                                    | No. NS               |
|                            | SIGNAL                                                                                                    | [H x V ] [kHz]       |
|                            |                                                                                                    | [Hz]                 |
|                            |                                                                                                    | AUCUN SIGNAL         |
|                            | DATE/HEURE                                                                                                    | AAAA/MM/JJ           |
|                            |                                                                                                    | Jour de semaine      |
|                            |                                                                                                    | AM / PM              |
|                            |                                                                                                    | Heure                |
|                            | NOMBRE RÉTROÉCLAIRAGE                                                                                                    | Heure                |

# **CHAPITRE 5 : MULTIMÉDIA**

### 5.1 Vue d'ensemble

- Regardez des fichiers photo, écoutez des fichiers audio et jouez des fichiers vidéo contenus dans la clé USB.
- Avec le mode Lecture manuelle, la fonction BGM est utilisée pour sélectionner le fichier audio lors de la lecture de fichiers photo.

### 5.2 Formats supportés

• Les types de fichiers suivants sont pris en charge.

| Type de contenu | Extensions prises en charge |
|-----------------|-----------------------------|
| Photo           | jpg, jpeg                   |
| Audio           | mp3                         |
| Film            | mp4, ts (mpg *1)            |

\*1: Les formats autres que MP4 et TS ne sont pas décrits dans le manuel de l'utilisateur, ils ne sont donc pas officiellement pris en charge.

• Les spécifications disponibles pour chaque type de contenu sont les suivantes.

Formats de codecs multimédia USB

| Туре  | Format     | Codec vidéo         | Codec audio                                       |
|-------|------------|---------------------|---------------------------------------------------|
|       | .mp4       | H.264, H.265        | MPEG-1 Layer2, MPEG-1 Layer3,                     |
| Film  | .ts        | MPEG2, H.264, H.265 | MPEG-2 Layer3,                                    |
|       | .mpg       | MPEG-1, MPEG-2      | AC3, LPCM, ADPCM, AAC, DD+,HE-AAC                 |
| Audio | .mp3       |                     | MPEG-1 Layer2,<br>MPEG-1 Layer3,<br>MPEG-2 Layer3 |
| Photo | .jpg/.jpeg |                     |                                                   |

\*2: Les formats autres que MP4 et TS ne sont pas décrits dans le manuel de l'utilisateur, ils ne sont donc pas officiellement pris en charge.

#### Remarque :

#### Lorsque le moniteur lit des données à partir d'un périphérique USB, veuillez observer ce qui suit :

- Les formats de fichier ci-dessus peuvent ne pas être lus correctement. Certaines résolutions ou d'autres facteurs peuvent rendre le fichier illisible.
- Certains périphériques de stockage USB peuvent ne pas être compatibles.
- Il peut être impossible de lire certains fichiers en raison du type de données ou de leur taille.
- Le fabricant ne sera pas responsable si un périphérique USB n'est pas pris en charge, ni pour les dommages ou la perte de données sur le périphérique.

### 5.3 Disque USB Flash pris en charge

| Système de fichiers   | FAT16/32, NTFS         |
|-----------------------|------------------------|
| Capacité max.         | 32GB(FAT32), 2TB(NTFS) |
| Taille du fichier Mac | 4GB(FAT32)             |
| Clé USB<br>cryptée    | Non supporté           |

\* Ne supporte pas les dispositifs de mémoire à partitions multiples.

### 5.4 Mode de lecture

Il y a deux modes de lecture des fichiers : Lecture manuelle et Lecture auto.

| Mode                | Commont démouror                                             | Fichiers supportés |       |      | Contonu                                                                                                    |  |
|---------------------|--------------------------------------------------------------|--------------------|-------|------|----------------------------------------------------------------------------------------------------|--|
|                     | Comment demarrer                                             | Photo              | Audio | Film | Contenu                                                                                                    |  |
| Lecture<br>manuelle | Sélectionnez des fichiers<br>ou un dossier pour les<br>lire. | 0                  | 0     | 0    | <ul> <li>Lit les fichiers sélectionnés ou tous les fichiers pris en charge dans le dossier actuel.</li> <li>Lit le fichier audio sélectionné comme musique de fond pendant la lecture de photos.</li> </ul> |  |

### 5.5 Ordre de lecture des fichiers

L'ordre de lecture des fichiers sélectionnés en lecture manuelle

Joue les fichiers sélectionnés dans l'ordre choisi.

Si un fichier n'est pas sélectionné, le fichier suivant est lu dans l'ordre.

L'ordre de lecture des dossiers sélectionnés en lecture manuelle

FAT32 : Joue les fichiers parmi les fichiers actuels dans l'ordre de la table d'allocation FAT.

NTFS: Joue les fichiers parmi les fichiers actuels dans l'ordre des noms de fichiers (0-9 et a-z).

S'il y a des fichiers avec le même nom et des extensions différentes, il suivra la priorité ci-dessous.

| Type de<br>support | Priorité       |
|--------------------|----------------|
|                    | Haute <> Basse |
| Film               | mp4, ts, mpg   |

# MULTIMÉDIA

### 5.6 Détail de chaque écran

### Écran de sélection du type de contenu

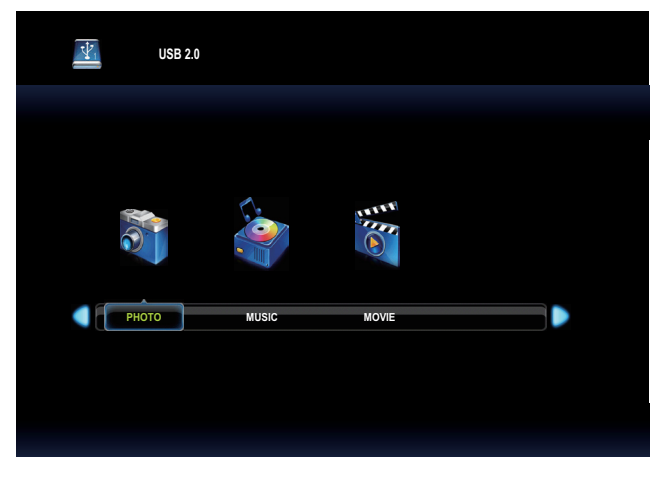

• Sélectionnez le type de contenu à lire.

| Élément | Fonction                              |  |
|---------|---------------------------------------|--|
| РНОТО   | Ouvre le navigateur de fichiers photo |  |
| MUSIQUE | Ouvre le navigateur de fichiers audio |  |
| FILM    | Ouvre le navigateur de fichiers vidéo |  |

• Les icônes de fonction diffèrent selon le type de contenu.

| Fonction                          | Option                                 | Photo | Audio | Film | Remarque                                                                        |
|-----------------------------------|----------------------------------------|-------|-------|------|---------------------------------------------------------------------------------|
| Lecture                           | -                                      | 0     | 0     | 0    |                                                                                 |
| Pause                             | -                                      | 0     | 0     | 0    |                                                                                 |
| FB                                | FB2X, FB4X, FB8X,<br>FB16X             | х     | 0     | 0    |                                                                                 |
| FF                                | FF2X, FF4X, FF8X,<br>FF16X             | х     | 0     | 0    |                                                                                 |
| Préc                              | -                                      | 0     | 0     | 0    |                                                                                 |
| Suivant                           | -                                      | 0     | 0     | 0    |                                                                                 |
| Arrêter                           | -                                      | 0     | 0     | 0    |                                                                                 |
| Répéter                           | Aucun, 1fichier,<br>Tous               | 0     | 0     | 0    | Invalide et fixé sur « Tous » en mode<br>Lecture automatique.                   |
| Répétition A-B                    | -                                      | Х     | 0     | 0    | Invalide en mode Lecture auto.                                                  |
| Répétition aléatoire              | Activé, Désactivé                      | 0     | 0     | 0    | Invalide en mode Lecture auto.                                                  |
| Musique Activé/<br>Désactivé      | Activé, Désactivé                      | 0     | x     | х    | Pour jouer de la musique, placez les fichiers audio dans le dossier des photos. |
| Intervalle du diaporama           | Court 5sec, Moyen<br>10sec, Long 15sec | 0     | x     | Х    |                                                                                 |
| Liste de lecture                  | -                                      | 0     | 0     | 0    |                                                                                 |
| Info.                             | -                                      | 0     | 0     | 0    |                                                                                 |
| Rotation 90 degrés vers la droite | -                                      | 0     | x     | х    |                                                                                 |
| Rotation 90 degrés vers la gauche | -                                      | 0     | x     | х    |                                                                                 |
| Zoom avant                        | Remplir, X1, X2, X4                    | 0     | Х     | Х    |                                                                                 |
| Zoom arrière                      | Remplir, X1, X2, X4                    | 0     | Х     | Х    |                                                                                 |
| Déplacer vue                      | -                                      | 0     | X     | Х    |                                                                                 |

# MULTIMÉDIA

### 5.7 Lecture auto

- Il y a 3 types de Lecture auto : en allumant le moniteur, en insérant un dispositif et par programmation.
  - 1. Lecture auto en allumant le moniteur

Lit automatiquement les fichiers en fonction des conditions de la fonction Lecture auto lorsque le moniteur s'allume.

\* Cependant, vous devez effectuer les réglages de la programmation avant cette lecture automatique lorsque vous allumez le moniteur avec programmation.

Si PROGRAMMATION-ENTRÉE est « LECTURE AUTO1 » ou « LECTURE AUTO2 » et que vous allumez le moniteur avec programmation, effectuez le réglage de la programmation comme expliqué ci-dessus.

2. Lecture automatique en insérant un support

Lit automatiquement les fichiers en fonction des conditions de la fonction Lecture auto lorsque vous insérez un support.

3. Lecture auto par programmation

Lit automatiquement les fichiers en fonction des conditions de la fonction Lecture auto pour l'exécution d'une programmation.

• Limitation et condition de la Lecture auto

| Condition                          | En allumant le moniteur                              | En insérant un support                               | Par programmation                                    |
|------------------------------------|------------------------------------------------------|------------------------------------------------------|------------------------------------------------------|
| Emplacement des<br>fichiers cibles | /root/autoplay                                       | /root/autoplay                                       | /root/autoplay, /root/autoplay1,<br>/root/autoplay2  |
| Liste de lecture                   | Pas besoin de créer le fichier.                      | Pas besoin de créer le fichier.                      | Pas besoin de créer le fichier.                      |
| Fichier pris en charge             | jpg ou mp4                                           | jpg ou mp4                                           | jpg ou mp4                                           |
| Nombre de fichiers<br>cibles       | Max 30 fichiers                                      | Max 30 fichiers                                      | Max 30 fichiers                                      |
| Combinaison avec<br>Photo et Film  | Impossible                                           | Impossible                                           | Impossible                                           |
| Règle du nom du fichier cible      | par ex.) "001.jpg", "002.jpg",<br>003.jpg" "030.jpg" | par ex.) "001.jpg", "002.jpg",<br>003.jpg" "030.jpg" | par ex.) "001.jpg", "002.jpg",<br>003.jpg" "030.jpg" |
| Réglage de<br>Lecture auto         | ARRÊT/PHOTO/FILM                                     | ARRÊT/PHOTO/FILM                                     | ARRÊT/PHOTO/FILM                                     |

### 5.8 Réglage de la Lecture auto par programmation

Dans les conditions suivantes, la Lecture auto par programmation démarrera.

- 1) Le mode d'entrée de la programmation est réglé sur « USB » ou « LECTURE AUTO1 » ou « LECTURE AUTO2 ».
- 2) L'heure de mise sous tension programmée arrive.
- 3) Une clé USB est insérée.
- 4) Les fichiers cibles à lire existent dans le dossier spécifié sur la clé USB.

Reportez-vous au dossier suivant en réglant PROGRAMMATION-ENTRÉE.

| PROGRAMMATION->ENTRÉE | USB                     | LECTURE AUTO1            | LECTURE AUTO2            |
|-----------------------|-------------------------|--------------------------|--------------------------|
| Dossier référencé     | Racine USB/lecture auto | Racine USB/lecture auto1 | Racine USB/lecture auto2 |

Si le réglage de LECTURE AUTO est « PHOTO », le contenu des photos sera lu.

Si le réglage de LECTURE AUTO est « FILM », le contenu des films sera joué.

\* La lecture n'est pas automatique si le moniteur s'allume et que les conditions de la programmation ne correspondent pas.

Lorsque le paramètre LECTURE AUTO de l'OSD est « DÉSACTIVÉ » et que PROGRAMMATION-ENTRÉE est « USB » ou « LECTURE AUTO1 » ou « LECTURE AUTO2 », le mode d'entrée passera à USB (mode lecteur multimédia) mais AUCUN contenu ne sera lu.

# **CHAPITRE 6 : ANNEXE**

## 6.1 Messages d'avertissement

| Messages d'avertissement                                                                                                    | Cause                                                                                                    | Solution                                                                                                    |
|----------------------------------------------------------------------------------------------------|----------------------------------------------------------------------------------------------------|----------------------------------------------------------------------------------------------------|
| SIGNAL D'ENTRÉE<br>HORS DE PLAGE                                                                                                    | La résolution ou la vitesse de<br>rafraîchissement de la carte<br>graphique de l'ordinateur est trop<br>haute.                                    | <ul> <li>Changez la résolution ou la vitesse de rafraîchissement de la carte graphique.</li> </ul>                                                                                                    |
| AUCUN SIGNAL                                                                                                    | L'écran LCD n'arrive pas à<br>détecter le signal de la source<br>d'entrée.                                                                        | <ul> <li>Vérifiez si la source d'entrée est<br/>ALLUMÉ.</li> <li>Vérifiez si le câble du signal est<br/>correctement branché.</li> <li>Vérifiez si les broches de la<br/>fiche du câble sont tordues ou<br/>endommagées.</li> </ul>                                                 |
| VERROUILLAGE BOUTONS<br>DU MONITEUR                                                                                                    | L'opération utilisant les boutons<br>du panneau de commande a été<br>verrouillée par l'utilisateur.                                               | <ul> <li>Désactivez la fonction de<br/>verrouillage du clavier dans<br/>le menu RÉGLAGES &gt;<br/>VERROUILLAGE BOUTONS<br/>DU MONITEUR. Voir la page<br/>21.</li> </ul>                                                                                                    |
| VERROUILLAGE<br>TÉLÉCOMMANDE                                                                                                    | L'opération utilisant les boutons<br>de la télécommande a été<br>verrouillée par l'utilisateur.                                                   | <ul> <li>Désactivez la fonction<br/>de verrouillage de la<br/>télécommande dans<br/>le menu RÉGLAGES</li> <li>VERROUILLAGE<br/>TÉLÉCOMMANDE. Voir la<br/>page 21.</li> </ul>                                                                                                    |
| WARNING<br>CHANGING SETTING IN OSD MENU MAY INCREASE<br>THE POWER CONSUMPTION OF YOUR MONITOR<br>DO YOU WANT TO CONTINUE TO CHANGE?<br>ACCEPT CANCEL | Cette boîte de message<br>d'avertissement s'affiche<br>uniquement lorsque le réglage<br>de la fonction menu est modifié<br>pour la première fois. | <ul> <li>Appuyez sur le bouton<br/>ACCEPTER pour continuer<br/>les modifications du réglage<br/>ou appuyez sur le bouton<br/>ANNULER pour désactiver<br/>les modifications du réglage.</li> <li>Remarque : L'opération peut<br/>varier selon les modèles de<br/>produit.</li> </ul> |

## ANNEXE

### 6.2 Mode d'entrée

#### Signal

|            | Vertical       |               |
|------------|----------------|---------------|
| R          | Fréquence (Hz) |               |
|            | 1920 x 1080 P  | 60            |
|            | 1280 x 720 P   | 60            |
|            | 720 x 480 P    | 60            |
| Vidéo_HDMI | 720 x 480 P    | 60            |
|            | 640 x 480 P    | 60            |
|            | 3840 x 2160 P  | 30            |
|            | 3840 x 2160 P  | 60 (HDMI 2.0) |
|            | 1920 x 1080    | 60            |
|            | 1600 x 900     | 60            |
|            | 1280 x 720     | 60            |
|            | 1280 x 1024    | 60            |
|            | 1024 x 768     | 60            |
|            | 800 x 600      | 60            |
|            | 3840 x 2160    | 30            |
|            | 3840 x 2160    | 60 (HDMI 2.0) |

#### Directives générales :

- La qualité du texte du PC est optimale en mode HD 1080 (1920 x 1080, 60 Hz).
- L'écran de votre moniteur de PC peut être différent selon le fabricant (et votre version de Windows).
- Vérifiez le manuel d'instructions du PC pour plus d'informations sur la connexion de votre PC à un moniteur.
- Si un mode de sélection de la fréquence verticale et horizontale est disponible, sélectionnez 60 Hz (vertical) et 31,5 kHz (horizontal). Dans certains cas, des signaux anormaux (comme des bandes) peuvent apparaître sur l'écran lorsque le PC est éteint (ou si le PC est déconnecté). Si c'est le cas, appuyez sur le bouton SOURCE pour ouvrir le mode vidéo. Vérifiez aussi que le PC est connecté.
- Lorsque les signaux synchrones horizontaux semblent irréguliers en mode RVB, vérifiez le mode veille du PC ou les branchements des câbles.
- Le tableau d'affichage des réglages est conforme aux normes IBM/VESA, et est basé sur l'entrée analogique.
- La meilleure synchronisation pour la fréquence verticale de chaque mode est 60 Hz.

## ANNEXE

### 6.3 Nettoyage

#### Avertissements à propos de l'utilisation du moniteur

- Ne pas mettre vos mains, votre visage ou des objets à proximité des trous de ventilation du moniteur. Le haut du moniteur est généralement très chaud à cause de la température élevée de l'air d'échappement qui sort des trous de ventilation. Des brûlures ou des blessures sont possibles si une des parties du corps est trop proche de ces trous. Poser un objet près du haut du moniteur peut également endommager l'objet, et le moniteur, à cause de la chaleur.
- Veillez à débrancher tous les câbles avant de déplacer le moniteur. Le déplacement du moniteur avec ses câbles branchés peut endommager les câbles et provoquer un incendie ou une électrocution.
- Débranchez le cordon d'alimentation de la prise murale par mesure de précaution avant d'effectuer tout type de nettoyage ou d'entretien.

#### Instructions de nettoyage du panneau frontal

- Le panneau de l'écran a été spécialement traité. Essuyez délicatement la surface en utilisant uniquement un chiffon de nettoyage ou un chiffon doux, non pelucheux.
- Si la surface devient sale, mouillez un chiffon doux, non pelucheux dans une solution de détergent doux. Essorez le chiffon pour enlever l'excès de liquide. Essuyez la surface de l'écran pour nettoyer la saleté. Puis utilisez un chiffon sec du même type pour l'essuyer.
- Ne pas rayer ou frapper la surface du panneau avec les doigts ou des objets durs de toute nature.
- N'utilisez pas de substances volatiles comme des sprays d'insertion, des solvants ou des diluants.

#### Instructions de nettoyage du boîtier

- Si le boîtier est sale, essuyez le boîtier avec un chiffon doux et sec.
- Si le boîtier est très sale, mouillez un chiffon non pelucheux dans une solution de détergent doux. Essorez le chiffon pour enlever autant d'eau que possible. Essuyez le boîtier. Utilisez un autre chiffon sec pour essuyer jusqu'à ce que la surface soit sèche.
- Ne laissez pas de l'eau ou du détergent entrer en contact avec la surface de l'écran. Si de l'eau ou de l'humidité pénètre dans l'appareil, cela peut causer des problèmes d'utilisation et poser des risques d'électrocutions.
- Ne pas rayer ou frapper le boîtier avec les doigts ou des objets durs de toute nature.
- N'utilisez pas de substances volatiles comme des sprays d'insertion, des solvants et des diluants pour nettoyer le boîtier.
- Ne placez pas d'objets en caoutchouc ou en PVC quels qu'ils soient près du boîtier pendant des périodes prolongées.

# ANNEXE

## 6.4 Dépannage

| Problème                                                                                                    | Cause possible                                                                                                    | Résolution                                                                                                    |
|----------------------------------------------------------------------------------------------------|----------------------------------------------------------------------------------------------------|----------------------------------------------------------------------------------------------------|
| Aucune image affichée                                                                                                    | <ul> <li>Le cordon d'alimentation a été<br/>débranché.</li> <li>Le bouton d'alimentation à<br/>l'arrière du manitour plast page</li> </ul>                                                               | <ol> <li>Branchez le cordon<br/>d'alimentation.</li> <li>Vérifiez que le bouton</li> </ol>                                                                                                    |
|                                                                                                    | en position Marche.                                                                                                    | d'alimentation est en position<br>Marche.                                                                                                    |
|                                                                                                    | <ul> <li>L'entrée selectionnée n'est pas<br/>connectée.</li> <li>Le moniteur est en mode Veille.</li> </ul>                                                                                              | 3 Connectez le type de la source sélectionnée au moniteur.                                                                                                    |
| Interférences affichées sur<br>le moniteur ou interférences<br>sonores                                                                                                    | Causées par des appareils<br>électriques à proximité ou des<br>lampes fluorescentes.                                                                                                    | Déplacez le moniteur dans un<br>endroit où les interférences sont<br>minimales.                                                                                                    |
| Couleur anormale                                                                                                    | Le câble de signal n'est pas<br>correctement branché.                                                                                                    | Assurez-vous que le câble de signal est bien branché au dos du moniteur.                                                                                                    |
| L'image est déformée, avec des motifs anormaux                                                                                                    | <ul> <li>Le câble de signal n'est pas<br/>correctement branché.</li> <li>Le signal d'entrée n'est pas pris<br/>en charge par le moniteur.</li> </ul>                                                     | <ul> <li>Vérifiez si le câble de signal est<br/>correctement branché.</li> <li>Vérifiez la source de signal vidéo<br/>pour vous assurer qu'elle est<br/>compatible avec le moniteur.<br/>Vérifiez ses spécifications avec<br/>la section des spécifications du<br/>moniteur.</li> </ul>                     |
| L'image ne remplit pas l'écran<br>entier                                                                                                    | La taille de l'image n'est pas réglée correctement.                                                                                                    | Appuyez sur le bouton <b>FORMAT</b><br>et sélectionnez un format d'image<br>approprié.                                                                                                    |
| II y a du son mais pas d'image                                                                                                    | Câble de la source de signal mal<br>connecté.                                                                                                    | Assurez-vous que les entrées vidéo et audio sont toutes connectées.                                                                                                    |
| II y a une image mais pas de son                                                                                                    | <ul> <li>Câble de la source de signal<br/>mal connecté.</li> <li>Le volume est réglé au<br/>minimum.</li> <li>La fonction MUET est activée.</li> <li>Aucun haut-parleur externe<br/>connecté.</li> </ul> | <ul> <li>Assurez-vous que les entrées vidéo et audio sont correctement connectées.</li> <li>Appuyez sur le bouton + ou - pour restaurer le son.</li> <li>Désactivez la fonction MUET avec le bouton • K.</li> <li>Branchez les haut-parleurs externes et réglez le volume à un niveau approprié.</li> </ul> |
| Certains éléments de l'image ne<br>s'allument pas                                                                                                    | Certains pixels de l'écran peuvent<br>ne pas s'allumer.                                                                                                    | Cet écran est fabriqué en utilisant<br>une technologie haute précision<br>très avancée : cependant, parfois,<br>certains pixels de l'écran peuvent ne<br>pas s'allumer correctement. Cela est<br>normal.                                                                                                    |
| Des traces d'images restent<br>visibles sur l'écran même lorsque<br>le moniteur est éteint. (Exemples<br>d'images statiques : les logos,<br>les jeux vidéo, les images<br>d'ordinateur, et les images<br>affichées en mode 4:3 normal) | Une image statique a été affichée<br>pendant des périodes de temps<br>prolongées.                                                                                                    | Assurez-vous que la fonction ANTI-<br>BRULURE a été activée pour éviter<br>les brûlures de l'écran. Veuillez vous<br>reporter à page 5.                                                                                                    |

# **CHAPITRE 7 : SPÉCIFICATIONS**

## 7.1 Spécifications de l'écran

|                       |                                   | VA4301                                              | VA5501                                               | VA6501                                                            |
|-----------------------|-----------------------------------|-----------------------------------------------------|------------------------------------------------------|-------------------------------------------------------------------|
| Panneau               | Type d'écran                      | TFT LCD à rétroéclairage<br>LED (technologie IPS)   | TFT LCD à rétroéclairage<br>LED (technologie IPS)    | TFT LCD à rétroéclairage<br>LED (technologie IPS)                 |
|                       | Taille de l'écran                 | 42,5"                                               | 54,6"                                                | 64,5"                                                             |
|                       | Résolution max.                   | UHD 3840 x 2160                                     | UHD 3840 x 2160                                      | UHD 3840 x 2160                                                   |
|                       | Pas de pixels                     | 0,245 mm                                            | 0,315 mm                                             | 0,372 mm                                                          |
|                       | Luminosité                        | 350 cd/m <sup>2</sup>                               | 350 cd/m <sup>2</sup>                                | 350 cd/m <sup>2</sup>                                             |
|                       | Rapport de contraste              | 1200:1                                              | 1200:1                                               | 1200:1                                                            |
|                       | Angle de vue (H/V)                | 178°/178°                                           | 178°/178°                                            | 178°/178°                                                         |
|                       | Couleurs d'affichage              | 1,07G                                               | 1,07G                                                | 1,07G                                                             |
|                       | Temps de réponse                  | 5 ms                                                | 5 ms                                                 | 5 ms                                                              |
|                       | Traitement de surface             | Traitement antireflet (Haze 1%), revêtement dur 3H  | Traitement antireflet (Haze 1%), 3H                  | Traitement anti-éblouissement<br>(Haze 25%), revêtement dur<br>2H |
| Fréquence             | Fréq. H                           | 31 kHz-136 kHz                                      | 31 kHz-136 kHz                                       | 31 kHz-136 kHz                                                    |
| (H/V)                 | Fréq. V                           | 29 Hz-61 Hz                                         | 29 Hz-61 Hz                                          | 29 Hz-61 Hz                                                       |
| Entrée de signal      | HDMI                              | 2.0 x 3                                             | 2.0 x 3                                              | 2.0 x 3                                                           |
| Contrôle<br>externe   | Entrée RS232                      | D-Sub 9 broches                                     | D-Sub 9 broches                                      | D-Sub 9 broches                                                   |
| Autre<br>connectivité | USB                               | 2.0 x 1 (port de service /<br>lecture multimédia)   | 2.0 x 1 (port de service /<br>lecture multimédia)    | 2.0 x 1 (port de service /<br>lecture multimédia)                 |
| Audio                 | Sortie audio                      | Port audio stéréo (3,5 mm)                          | Port audio stéréo (3,5 mm)                           | Port audio stéréo (3,5 mm)                                        |
|                       | Haut-parleurs internes            | 5W x 2                                              | 5W x 2                                               | 5W x 2                                                            |
| Alimentation          | Alimentation                      | Interne                                             | Interne                                              | Interne                                                           |
|                       | Besoins énergétiques              | 100-240V CA, 50/60 Hz                               | 100-240V CA, 50/60 Hz                                | 100-240V CA, 50/60 Hz                                             |
|                       | Mode Marche                       | 54W (marche)                                        | 80W (Activé)                                         | TBD (Activé)                                                      |
|                       | Mode Veille                       | < 0,5W                                              | < 0,5W                                               | < 0,5W                                                            |
| Conditions de         | Température                       | 0°C-40°C (32°F-104°F)                               | 0°C-40°C (32°F-104°F)                                | 0°C-40°C (32°F-104°F)                                             |
| fonctionnement        | Humidité                          | 20%-80% (sans condensation)                         | 20%-80% (sans condensation)                          | 20%-80% (sans condensation)                                       |
| Conditions de         | Température                       | -20°C-60°C (-4°F-140°F)                             | -20°C-60°C (-4°F-140°F)                              | -20°C-60°C (-4°F-140°F)                                           |
| stockage              | Humidité                          | 10%-90% (sans<br>condensation)                      | 10%-90% (sans condensation)                          | 10%-90% (sans<br>condensation)                                    |
| Montage               | VESA FPMPMI                       | Oui (100 x 200 mm)                                  | Oui (200 x 100 mm)                                   | Oui (400 x 300 mm)                                                |
| Sécurité              | Encoche de sécurité<br>Kensington | Oui                                                 | Non                                                  | Non                                                               |
| Dimensions            | Largeur du cadre                  | 1,5 mm (Haut/Gauche/Droite)<br>19,5 mm (Bas)        | 1,5 mm (Haut/Gauche/Droite)<br>21,1 mm (Bas)         | 1,9 mm (Haut/Gauche/Droite)<br>20,9 mm (Bas)                      |
|                       | sans la base<br>(L x H x D)       | 958,4 x 568,5 x 76,7 mm<br>(37,7" x 22,4" x 3,0")   | 1226,8 x 720,3 x 85,3 mm<br>(48,3" x 28,4" x 3,4")   | 1446,7 x 842,9 x 91,6 mm<br>(57,0" x 33,2" x 3,6")                |
|                       | avec la base<br>(L x H x D)       | 958,4 x 586,7 x 255,8 mm<br>(37,7" x 23,1" x 10,1") | 1226,8 x 739,5 x 293,2 mm<br>(48,3" x 29,1" x 11,5") | 1446,7 x 863,9 x 293,2 mm<br>(57,0" x 34,0" x 11,5")              |
|                       | Emballage (L x H x D)             | 1070 x 650 x 140 mm<br>(42,1" x 25,6" x 5,5")       | 1360 x 840 x 160 mm<br>(53,5" x 33,1" x 6,3")        | 1600 x 1005 x 170 mm<br>(63,0" x 39,6" x 6,7")                    |
| Poids                 | sans la base                      | 7,2 kg (15,9 lb)                                    | 10,5 kg (23,1 livres)                                | 16,7 kg (36,8 livres)                                             |
|                       | avec la base                      | 7,3 kg (16,1 lb)                                    | 10,7 kg (23,6 livres)                                | 16,9 kg (37,3 livres)                                             |
|                       | Emballage                         | 9,9 kg (21,8 lb)                                    | 13,9 kg (30,6 livres)                                | 24,0 kg (52,9 livres)                                             |

# SPÉCIFICATIONS

## 7.2 Dimensions de l'écran

VA4301

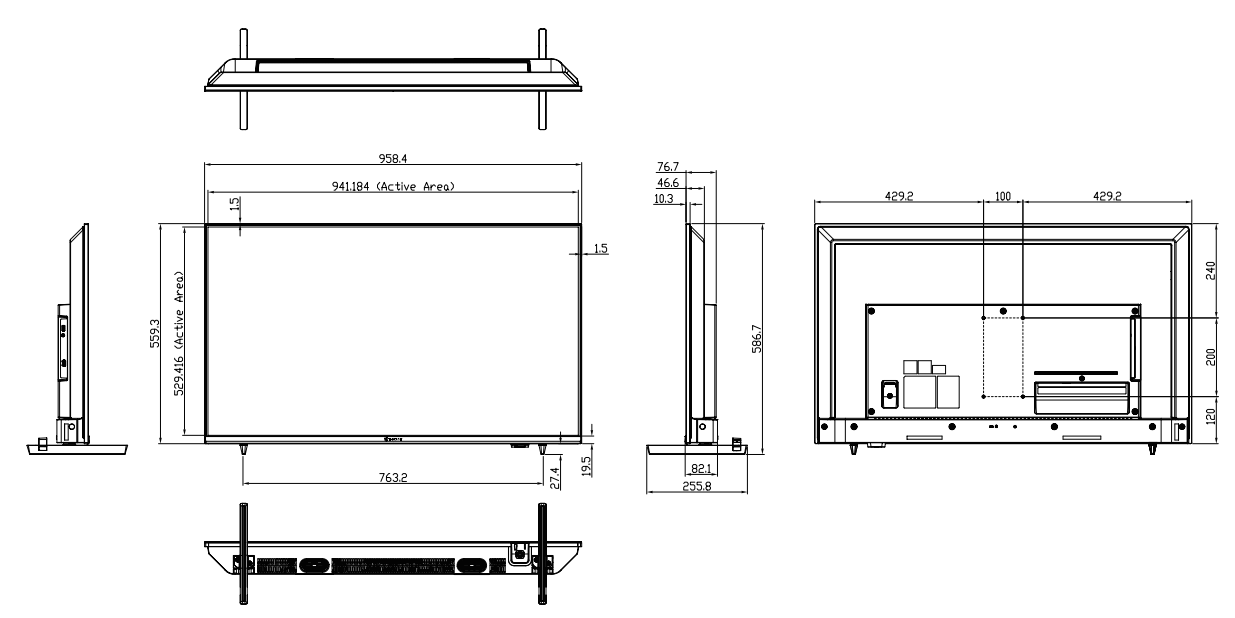

VA5501

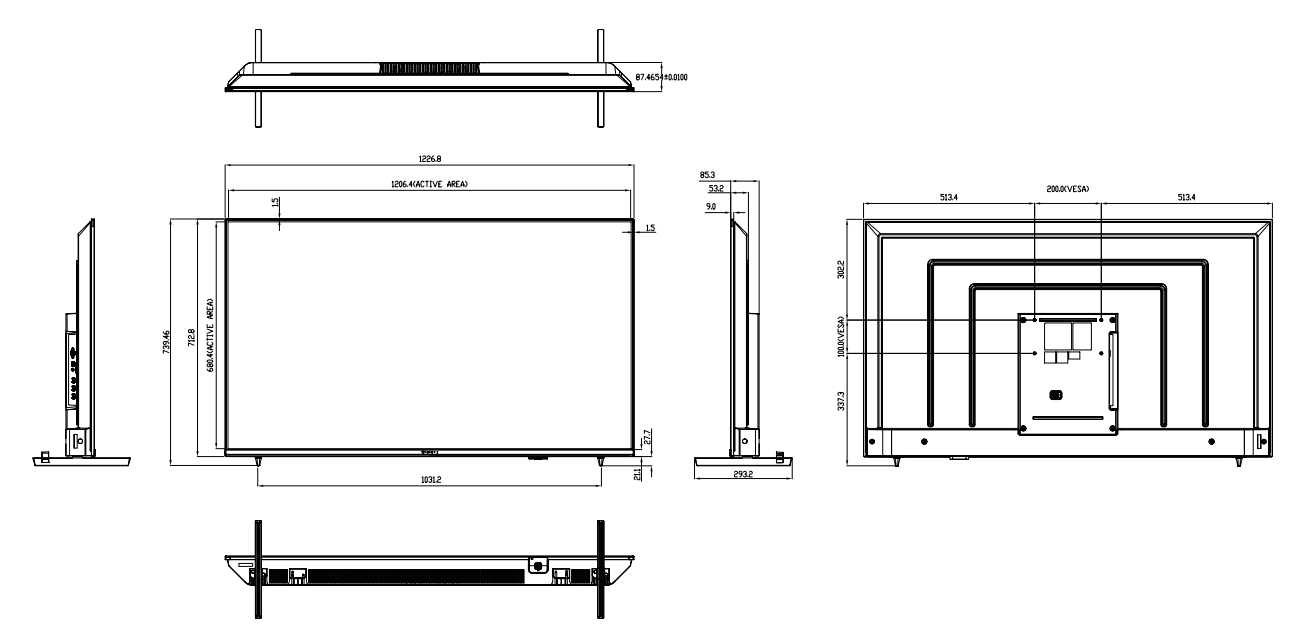

# **SPÉCIFICATIONS**

VA6501

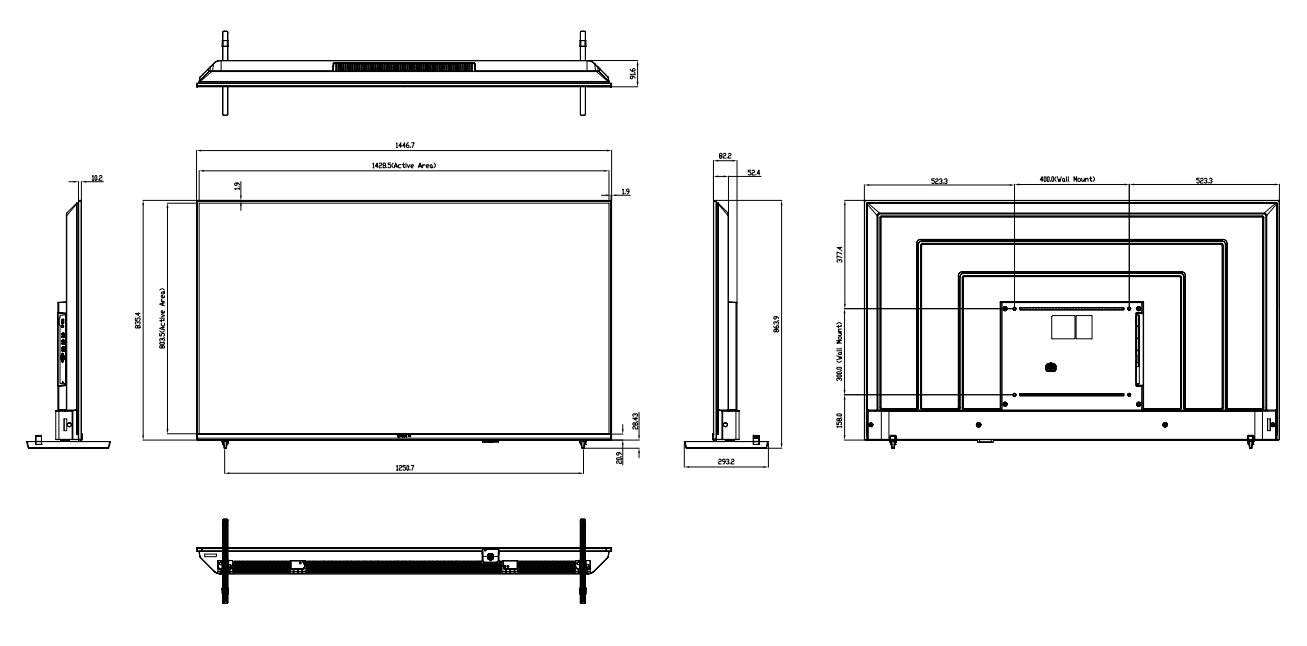

#### AG Neovo

Company Address: 5F-1, No. 3-1, Park Street, Nangang District, Taipei, 11503, Taiwan.

Copyright © 2025 AG Neovo. All rights reserved.

Numéro d'enregistrement Eprel VA4301/5501/6501 : 2266188/2266189/2266190 VA4310/VA5510/VA6510\_UM\_V010